# Contents

# **Getting Started**

|           | Appearance                             | 1  |
|-----------|----------------------------------------|----|
|           | Pairing with an EMUI phone             | 1  |
|           | Pairing with an iPhone                 | 2  |
|           | Buttons and touch operations           | 3  |
|           | Custom feature cards                   | 4  |
|           | Customizing watch faces                | 5  |
| Assistant | t                                      |    |
|           | HUAWEI Assistant-TODAY                 | 6  |
|           | Managing apps                          | 6  |
|           | Message management                     | 7  |
|           | Bluetooth voice calls                  | 8  |
|           | Remote shutter                         | 9  |
|           | Controlling music playback             | 9  |
|           | Alarms                                 | 10 |
|           | Voice assistant                        | 11 |
|           | Bluetooth headphone connection         | 11 |
|           | Finding your phone using your watch    | 12 |
|           | Finding your wearable using your phone | 12 |
|           | Do Not Disturb                         | 12 |
|           | Viewing calendar events                | 13 |
| Health N  | lanagement                             |    |
|           | Activity rings                         | 14 |
|           | Stay Fit app                           | 14 |
|           | Pulse wave arrhythmia analysis         | 16 |
|           | Skin temperature measurement           | 17 |
|           | Sleep monitoring                       | 18 |
|           | Sleep breathing awareness              | 18 |
|           | Measuring SpO2                         | 19 |
|           | Automatic SpO2 measurement             | 20 |
|           | Heart rate measurement                 | 20 |
|           | Testing stress levels                  | 22 |
|           | Cycle Calendar                         | 23 |
| Exercise  |                                        |    |
|           | Starting a workout                     | 25 |
|           | Customizing workout data cards         | 25 |

Customizing workout data cards Trail run Using an offline map

26

27

|                                 | Contents |
|---------------------------------|----------|
| Phone-watch linking for cycling | 28       |
| Running with Smart Companion    | 28       |
| Customizing running plans       | 28       |
| Viewing your workout status     | 29       |
| Workout records                 | 30       |
| Auto-detect workouts            | 30       |
| Route back                      | 31       |
| Workout route syncing           | 31       |

# More help

| Multi-tasking                                                                                          | 32 |
|----------------------------------------------------------------------------------------------------|----|
| Charging                                                                                               | 32 |
| Always On Display                                                                                      | 33 |
| OneHop watch face                                                                                      | 33 |
| Pairing with cycling accessories                                                                       | 34 |
| Pairing with a HUAWEI S-TAG                                                                            | 34 |
| Gallery watch face                                                                                     | 34 |
| Sounds & vibration                                                                                     | 35 |
| Display and brightness                                                                                 | 36 |
| Updates                                                                                                | 36 |
| Water-resistant and dust-resistant level definition and usage scenario description of wearable devices | 37 |
|                                                                                                    |    |

# **Getting Started**

# Appearance

HUAWEI WATCH GT 4 (46 mm) diagram

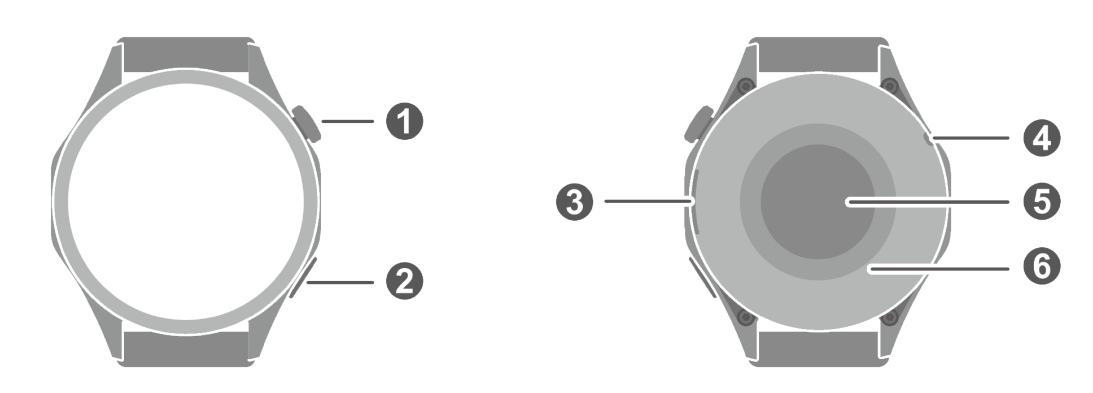

HUAWEI WATCH GT 4 (41 mm) diagram

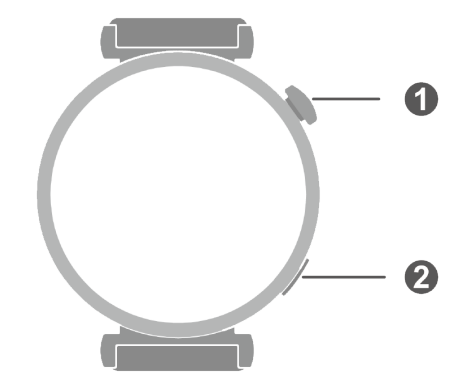

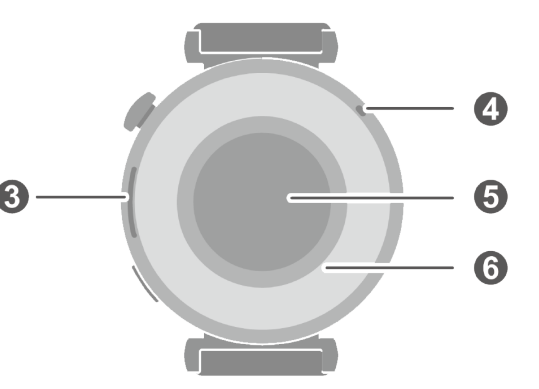

## Diagram details

| 0 | Up button         |
|---|-------------------|
| 0 | Down button       |
| 8 | Speaker           |
| 4 | Microphone        |
| 6 | Heart rate sensor |
| 6 | Charging area     |

# Pairing with an EMUI phone

- 1 Install the Huawei Health app (). If you have already installed Huawei Health, go to Me > Check for updates and update it to the latest version.
- 2 Go to Huawei Health > Me > Log in with HUAWEI ID. If you don't have a HUAWEI ID, please register for one, and then log in.

*i*) It is recommended that an adult account be used for login, to ensure successful pairing and connection between your wearable device and your phone.

- **3** Power on your wearable device, select a language, and start pairing.
- 4 Place your wearable device close to your phone. In the **Huawei Health** app, touch •• in the upper right corner and then **Add device**. Select your wearable device and touch **Connect**. Alternatively, touch **Scan** and initiate pairing by scanning the QR code displayed on your wearable device.
- **5** When the message **Bluetooth message syncing** appears on the **Huawei Health** screen, touch **Agree**.
- **6** When a pairing request displays on your wearable device, touch  $\checkmark$  and follow the onscreen instructions on your phone to complete the pairing.

# Pairing with an iPhone

- Install the HUAWEI Health app (
   If you have already installed the app, update it to its latest version.
   If you haven't yet installed the app, go to your phone's App Store and search for HUAWEI
   Health to download and install the app.
- **2** Go to **HUAWEI Health** > **Me** > **Log in with HUAWEI ID**. If you don't have a HUAWEI ID, please register for one, and then log in.
  - it is recommended that an adult account be used for login, to ensure successful

pairing and connection between your wearable device and your phone.

- **3** Power on your wearable device, select a language, and start pairing.
- 4 Place your wearable device close to your phone. In the HUAWEI Health app, touch in the upper right corner and then Add device. Select your wearable device and touch Connect. You can also touch Scan and initiate pairing by scanning the QR code displayed on your wearable device.
- **5** When a pairing request appears on your wearable device, touch  $\checkmark$ . When a pop-up window appears in **HUAWEI Health** requesting a Bluetooth pairing, touch **Pair**. Another pop-up window will appear, asking you whether to allow the wearable device to display notifications from your phone. Touch **Allow** and follow the onscreen instructions.
- **6** Wait for a few seconds until **HUAWEI Health** displays a message indicating that the pairing has been successful. If the pairing fails, go to **Settings** > **Bluetooth** on your phone, connect to the corresponding device, and try pairing again.
- 7 Keep HUAWEI Health running in the background (so don't swipe up to close the app), to ensure a more stable connection between your device and HUAWEI Health. This will help enable a better experience with push notifications of new messages and incoming calls from your phone.

# **Buttons and touch operations**

The device's color touchscreen supports a range of touch operations, like swiping up, down, left, and right, touching, and touching and holding.

## Up button

| Operation      | Feature                                                                                                   |  |
|----------------|----------------------------------------------------------------------------------------------------|--|
| Rotate         | <ul> <li>In Grid mode: Zooms in and out on app icons and app names or<br/>the app list screen.</li> </ul> |  |
|                | <ul> <li>In List mode: Scrolls up and down on the app list and details<br/>screens.</li> </ul>            |  |
|                | <ul> <li>In an app: Scrolls up and down on the screen.</li> </ul>                                         |  |
|                | <ul> <li>To enter Grid or List mode, go to Settings &gt; Watch face &amp; home &gt; Home.</li> </ul>      |  |
| Press          | • When the screen is off: Turns on the screen.                                                            |  |
|                | $\cdot$ When home screen is displayed: Takes you to the app list screen.                                  |  |
|                | $\cdot$ When any other screen is displayed: Returns to the home screen.                                   |  |
|                | Mutes incoming Bluetooth calls.                                                                           |  |
| Double-press   | When the screen is on: Takes you to the recent tasks screen to view all running apps.                     |  |
| Press and hold | • Powers on the watch.                                                                                    |  |
|                | <ul> <li>Takes you to the restart/power-off screen.</li> </ul>                                            |  |
|                | <ul> <li>Forcibly restarts the watch when pressed and held for at least 12 seconds.</li> </ul>            |  |

## Down button

| Operation      | Feature                                                                                                    |  |  |
|----------------|----------------------------------------------------------------------------------------------------|--|--|
| Press          | Opens the Workout app by default.                                                                                                |  |  |
|                | You can also customize what the Down button does, by performing the steps below:                                                 |  |  |
|                | 1Press the Up button to enter the app list, and go to <b>Settings</b> > <b>Down button</b> .                                     |  |  |
|                | 2Select an app for your custom setting. Once you're done, return to the home screen and press the Down button to open the app.   |  |  |
| Press and hold | Wakes up the voice assistant.                                                                                                    |  |  |
|                | <ul> <li>This feature is available only when your watch is paired with a<br/>HUAWEI phone running EMUI 10.1 or later.</li> </ul> |  |  |

## **Touch operations**

| Operation      | Feature                                                                                                    |  |
|----------------|----------------------------------------------------------------------------------------------------|--|
| Touch          | Chooses and confirms.                                                                                                    |  |
| Touch and hold | On home screen: Changes the watch face. On a watch feature card:<br>Accesses the card management screen.                                                                                                    |  |
| Swipe up       | On home screen: Shows notifications.                                                                                                    |  |
| Swipe down     | <ul> <li>On home screen: Opens the shortcut menu and status bar.</li> <li>You can enable or disable <b>Do Not Disturb</b> and <b>Sleep</b> from the shortcut menu.</li> <li>You can view the remaining battery level and Bluetooth connection status in the status bar.</li> </ul> |  |
| Swipe left     | On home screen: Accesses the custom feature cards.                                                                                                    |  |
| Swipe right    | On home screen: Enters the HUAWEI Assistant TODAY screen.<br>On any app's screen: Returns to the previous screen.                                                                                                    |  |

## Turning off the screen

- Lower or rotate your wrist outwards, or use your palm to cover the screen.
- The watch will automatically sleep without operation for a period of time.

#### Turning on the screen

- Press the Up button once to wake the screen.
- Raise your wrist to wake the screen.

This feature is enabled by default. To disable it, open **Huawei Health**, navigate to the device details screen, touch **Device settings**, and toggle off **Raise to wake**.

# **Custom feature cards**

Swipe left on the device home screen to browse through and instantly access the feature cards, which can be customized, sorted, and stored away to your heart's content.

## Adding custom cards

- **1** Go to **Settings** > **Manage cards**.
- **2** Touch the add icon and select the cards you would like to add, such as **Sleep**, **Stress**, and **Heart rate**, depending on the available choices on your device.
- **3** Swipe left or right on the device home screen to view the added cards.

## Moving/Deleting cards

Swipe left on the device home screen, and hold down on any card to enter the card editing screen. Then touch and hold a card, and you can either drag it to its new position, or touch

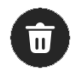

and then **Remove** to delete it.

# **Customizing watch faces**

You can customize the style and feature components of a watch face to suit your desires.

- **1** Touch and hold anywhere on the home screen to visit the watch face selection screen.
- **2** Touch the settings icon (<sup>(O)</sup>) or **Customize** below a watch face, and swipe up or left to switch between watch face styles or feature components.

Customization is available only for the watch faces with the <sup>(2)</sup> icon or **Customize** button below them. Custom capabilities vary depending on the watch face.

# Assistant

# **HUAWEI** Assistant • TODAY

The HUAWEI Assistant-TODAY screen provides quicker, easier access to weather information.

## Entering/Exiting HUAWEI Assistant-TODAY

Swipe right on the device home screen to enter HUAWEI Assistant TODAY. Then, swipe left on the screen to exit HUAWEI Assistant TODAY.

## Audio control

On the HUAWEI Assistant TODAY screen, you can use the Audio control card for music playback controls on both your phone and watch. Note that phone music controls via the watch will only work when your watch is linked with **Huawei Health** and when music is being played on the phone.

# **Managing apps**

*i* This feature is unavailable when your watch is paired with an iPhone.

## **Installing apps**

- **1** Open **Huawei Health**, navigate to the device details screen, and touch **AppGallery**.
- **2** Select a desired app from the **Apps** list and touch **INSTALL**. After installation is successful, open the app list on your watch to find and access the newly installed app.

## Updating apps

- **1** Open **Huawei Health**, navigate to the device details screen, and touch **AppGallery**.
- 2 Go to Manager > Updates > UPDATE to update apps to their latest versions.

## Uninstalling apps

- **1** Open Huawei Health, navigate to the device details screen, and touch AppGallery.
- **2** Go to **Manager** > **Installation manager** > **UNINSTALL** to uninstall apps. After the uninstallation is complete, you won't find the removed apps on your watch.

- If you have set Disable AppGallery service in Huawei Health, you'll need to touch AppGallery and follow the onscreen instructions to grant the required permissions, to enable AppGallery again.
  - Before using a third-party app, add it to the list of protected background apps via Phone Manager/Optimizer. In addition, on your phone, go to Settings > Battery, select the app in Battery usage by app, touch Launch settings, and enable Auto-launch, Secondary launch, and Run in background.
  - If a third-party app doesn't work after you add it to the list of protected background apps, uninstall the app, reinstall it, and try again.

## Reordering your watch's app list

Press the Up button on your watch to open the app list, touch and hold down on any app, drag it to a desired position, and release once other apps are moved away.

# Message management

When your watch is linked with **Huawei Health** and message notifications are enabled, new messages pushed to your phone's status bar will be synced to your watch.

## Enabling message notifications

- **1** Open **Huawei Health**, navigate to the device details screen, touch **Notifications**, and toggle on **Notifications**.
- **2** In the app list below, turn on the switches for the apps you wish to receive notifications from.
- On the Notifications screen, the APPS section shows the apps for which push notifications are available.

## Viewing unread messages

When being worn, your watch will vibrate to notify you of new messages pushed from the status bar of your phone.

Unread messages will be kept on your watch. To view them, swipe up on the watch home screen to enter the message center.

## **Replying to SMS messages**

- This feature is unavailable when your watch is paired with an iPhone.
  - Quick SMS replies only work with the SIM card that has received the SMS message.

To reply to a new SMS message or a message from WhatsApp, Messenger, or Telegram on your watch, you can use quick replies or emoticons. Supported message types are subject to actual use.

## **Customizing quick SMS replies**

- If there is no Quick replies card, it indicates that your watch does not support this feature.
  - This feature is unavailable when your watch is paired with an iPhone.

You can customize a quick reply as follows:

- **1** Once your watch is linked with **Huawei Health**, open the app, navigate to the device details screen, and touch the **Quick replies** card.
- 2 You can touch Add reply to add a new one, touch an existing reply to edit it, or touch an existing reply to delete it.

## **Deleting messages**

- On the message center, swipe left on a message that you wish to delete, and touch delete it.
- Touch 🛈 at the bottom of the message list to clear all messages.

# **Bluetooth voice calls**

- $ec{\upsilon}$  · To use this feature, make sure that your wearable device is linked with Huawei Health.
  - Wearable devices do not support the dialer function.

#### Adding favorite contacts

- **1** Open Huawei Health, navigate to the device details screen, and touch Favorites.
- 2 On the **Favorites** screen, touch **Add** and you'll be automatically redirected to your phone contacts. From there, select the ones you wish to add to your watch. Then you can **Sort** or **Remove** contacts on the **Favorites** screen.
- *i* You can choose a maximum of 10 contacts for **Favorites**.

#### Making and answering calls

**To make a call**: Enter the app list on your wearable device, touch **Contacts** or **Call log**, and select the contact you'd like to call.

If you're using dual SIM cards, when you make a call to a watch contact, you cannot select which SIM card to use for the call, as that is determined by the phone's protocols. For details, contact your phone manufacturer's customer service. When you make a call from your watch, sound will be played from your watch, and your phone will display the message that a Bluetooth call is in progress. To switch the sound output to your phone, you'll need to set your phone to Receiver mode.

**To answer a call**: Simply touch the Answer icon to receive an incoming call on your wearable device when it reminds you of your phone's incoming call. Once the call is answered, the audio will play from your wearable device's speaker.

# **Remote shutter**

- This feature requires pairing with a HUAWEI phone running EMUI 8.1 or later or an iPhone running iOS 13.0 or later. If you're using an iPhone, open the camera first.
  - Camera preview and photo viewing are not supported on the watch. Please do so on your phone.
- **1** Make sure that your watch is linked with **Huawei Health**.

Swipe down from the top of the watch home screen, and make sure that  $\Box$  is displayed, indicating that your watch is connected to your phone.

2 On your watch, open the app list, and select **Remote shutter** (<sup>10)</sup>), which will automatically launch your phone camera. Touch (1) on the watch screen to take a photo. Touch (2) to set a timer.

# **Controlling music playback**

- Music syncing to watch is unavailable when your watch is paired with an iPhone. If your watch has not been restored to its factory settings, it is recommended that you connect your watch to an Android phone first for music transfer, and then link your watch with an iPhone for music playback controls (provided that the same HUAWEI ID is used to log in to the Huawei Health app on all of the used phones).
  - To use this feature, make sure that your watch is properly linked with **Huawei Health**.

## Controlling phone music playback

- There's no need to set the Control phone music switch in Huawei Health if you're using an iPhone.
- On your phone, open **Huawei Health**, navigate to the device details screen, touch **Music**, and toggle on **Control phone music**.
- Open a phone music app and start the playback.
- On your watch, swipe right on the home screen to enter the HUAWEI Assistant TODAY screen, and touch the Music card. From there you can pause playback, switch between tracks, and adjust the volume.

## Syncing music to your watch

- **1** Open **Huawei Health** and navigate to the device details screen.
- **2** Go to **Music** > **Manage music** > **Add songs**, and select songs to be synced.

- **3** When you're done, touch  $\checkmark$  in the upper right corner of the screen.
- **4** Access the music management screen, touch **New playlist**, create a name for the playlist, and add songs to suit your desires. You can also categorize tracks that have been uploaded to your watch for easier management. You can update an existing playlist at

any time by touching **i** in the upper right corner of the playlist screen and then **Add songs**.

 $\mathbf{\hat{o}}$  · To delete an added song, enter Huawei Health, navigate to the device details screen,

go to **Music** > **Manage music**, find the target song in the list, touch the • icon next to it, and then touch **Delete**.

• The synchronization of certain songs requires the Premium PLUS membership of HUAWEI Music.

## Controlling watch music playback

- **1** On your watch, open the app list, and go to **Music** (**1**) > **Playing**, or open another music app.
- **2** Touch the Play button to start playing.
- **3** On the music playback screen, you can adjust the volume, set the playback mode (such as Play in order and Shuffle), and swipe up on the screen to view the playlist or switch between tracks.

# Alarms

You can set alarms using either your wearable device or the **Huawei Health** app on your phone.

#### Setting an alarm using your wearable device

- **1** Enter the app list, select **Alarm**, and touch **Add alarm**.
- **2** Set the alarm time and repeat cycle, and then touch **OK**. If no repeat cycle is set, the alarm will go off only once.
- **3** Touch an existing alarm to modify the alarm time and repeat cycle, or to delete the alarm.

#### Setting an alarm using Huawei Health

- **1** Open **Huawei Health**, navigate to the device details screen, and touch **Alarm**.
- **2** Touch **Add** to set the alarm time, alarm name, and repeat cycle.
- **3** If you're using Android or EMUI, touch  $\checkmark$  in the upper right corner. If you're using iOS, touch **Save**.
- **4** Return to the **Huawei Health** home screen and swipe down on it to sync the latest alarm settings to your wearable device.
- **5** Touch an existing alarm to modify the alarm time, name, and repeat cycle. You can also delete the alarm.

# Voice assistant

Voice assistant on your watch makes it easy to look things up, once your watch has been connected to your phone via **Huawei Health**.

- Make sure that your watch has been updated to its latest version, for the best user experience possible.
  - Ensure the consistency between the following three settings: language and region in your phone system Settings, and the country/region selected when registering your HUAWEI ID (i.e. the HUAWEI ID used to log in to the Huawei Health app).
  - This feature is only available when your watch is paired with a HUAWEI phone running EMUI 10.1 or later.
  - This feature is only available in certain countries/regions. In these markets, language and region settings must be consistent.

## Using the voice assistant

- 1 Press the Up button on your watch to enter the app list, go to Settings > Smart assistance > Al Voice, and toggle on Wake-up button.
- **2** Press and hold the Down button to wake up the voice assistant.
- **3** Give a voice command, such as "What's the weather like today?". After the voice assistant responds to your query and finds relevant information, your watch will display the result and broadcast it for you.

# **Bluetooth headphone connection**

You can use your Bluetooth headphones for music and audio listening after connecting them to your watch.

## Via watch system Settings

- **1** Link your watch with the **Huawei Health** app, and set your Bluetooth headphones to pairing mode.
- **2** Enter the app list on your watch and go to **Settings** > **Bluetooth**.
- **3** Select the target Bluetooth headphones, and initiate the connection as prompted.

## Via the watch-based Music app

- **1** Link your watch with the **Huawei Health** app, and set your Bluetooth headphones to pairing mode.
- **2** Enter the app list on your watch, find and select **Music**, touch in the lower right corner of the music playback screen, and go to **Audio channel** > **Pair**.
- **3** Select the target Bluetooth headphones, and initiate the connection as prompted.

# Finding your phone using your watch

**1** Swipe down on the watch home screen to open the shortcut menu. Check to make sure

that 🧾 is displayed, indicating that your watch is properly connected to your phone over Bluetooth.

- **2** On the shortcut menu, touch **Find Phone** (<sup>(())</sup>). The Find Phone animation will then play on the screen.
- **3** Look for your phone following the ringtone played on your phone (even in Vibration or Silent mode), as long as your watch and phone are within the Bluetooth connection range.
- **4** Touch the wearable device screen to end the search.
- If you are using an iPhone and the phone screen is turned off, your phone may not respond to the Find Phone feature as the ringtone playback is controlled by iOS.

# Finding your wearable using your phone

- i Some models need to be updated to their latest versions to use this feature.
- **1** Make sure your wearable device is linked with **Huawei Health**.
- 2 Open Huawei Health, navigate to the device details screen, and go to Find device > Ring.
- **3** Touch **Ring** or **Sound**, and your wearable will start ringing (even in vibration or silent mode). When you find your watch, touch **Stop ringing** or wait until the ringing ends itself.

# **Do Not Disturb**

When Do Not Disturb mode is enabled, your device won't ring or vibrate when receiving incoming calls and notifications (except when an alarm goes off).

## Enabling/Disabling Do Not Disturb

**Method 1**: Swipe down from the top of the watch home screen and touch **Do Not Disturb** to enable or disable it.

**Method 2**: Go to **Settings** > **Sounds & vibration** > **Do Not Disturb** > **All day** to complete the setting.

## Scheduling Do Not Disturb

- Go to Settings > Sounds & vibration > Do Not Disturb, touch Add time, and set Start,
   End, and Repeat. You can add multiple time periods and put any of them into effect.
- To disable a scheduled Do Not Disturb period, go to Settings > Sounds & vibration > Do
   Not Disturb and turn off the switch for the target period.

# Viewing calendar events

- If you're using a Google phone, make sure that your phone has a network connection, and go to Settings > About > Google Account > Sync to enable Google Calendar, Calendar, and Calendar events.
  - Google Calendar syncs events only to your wearable device.
  - If you're using a Samsung phone, go to Settings > Accounts and backup > Manage account, touch a Google account and Sync account, and then touch Tasks in the Calendar, Google Calendar, and Calendar.

Create an event on your phone as usual, and this new event will be synced to your wearable device after it's connected to your phone.

- To ensure the best user experience possible, make sure to update your phone to its latest version.
  - Calendar syncing is enabled by default. You can disable it in the Huawei Health app, by visiting the device details screen, going to Device settings > App management > Calendar, and toggling off Sync Calendar to watch. Once disabled, your calendar will no longer sync between your devices.
  - Only calendar events over the next seven days can be synced.

Enter the app list on your wearable device, and select **Calendar** to view the current date and upcoming events. If you have set reminders for your events, your wearable will notify you at the preset times.

# **Health Management**

# **Activity rings**

To use this feature, first update your watch to its latest version.

Activity rings track your daily physical activity with three types of data (three rings): Move, Exercise, and Stand. Reaching your goals for all three rings can help you lead a healthier life. To set your own goals for Activity rings:

On your phone: Access the home screen of Huawei Health and touch the Activity rings card

to access the **Activity records** screen. Touch **i** in the upper right corner and then **Edit goals**.

**On your watch**: Navigate to the **Activity records** app, swipe left to view **This week**'s data, swipe up to view **Today**'s details, **Suggestions**, **Workout records**, **Move**, **Exercise**, and **Stand** data, and swipe up again to find **Edit goals** or **Reminders** for more custom settings. In **Reminders**, you can disable the reminders for **Stand**, **Progress**, and **Goal reached**.

(1) **•**: **Move** measures the calories you burn through activities like running, cycling, and even doing housework or walking your dog.

(2)  $\checkmark$ : **Exercise** measures the total duration of moderate- and high-intensity workouts you've engaged. The World Health Organization (WHO) recommends that adults get at least 150 minutes of moderate-intensity or 75 minutes of high-intensity exercise per week. Fast walking, jogging, and strength training tailored to your fitness level can enhance cardiopulmonary endurance, improve strength, and boost overall fitness.

(3) Stand measures the number of hours during which you stood up and moved around for at least one minute. For example, if you have walked for more than one minute in a given hour (such as between 10:00 and 11:00), this hour will be counted into **Stand**. Sitting for too long is harmful. WHO studies indicate that sitting for long periods of time is linked to higher risks of high blood sugar, type 2 diabetes, obesity, and depression.

This ring is designed to help remind you that staying seated for too long is damaging to your health. You are advised to stand up at least once per hour and score as high as you can for **Stand** every day.

# Stay Fit app

The app helps set a science-based, personalized training plan for you to reach or maintain your ideal weight, based on weight changes, calorie deficit, diet records, exercise data, and more.

## Setting your initial goal

- **1** Press the Up button on the watch to open the app list and select **Stay Fit**. Touch **Agree** on the user authorization screen if you're using the app for the first time.
- 2 If no weight data has been entered, follow the onscreen instructions to fill in Weight, Goal type, Rate of loss, and Target weight to suit your needs. Your watch will generate a weight loss or weight maintaining plan for you. Touch Start.

If you have set your current weight and target weight via Huawei Health > Health > Weight management, such data will automatically sync to your watch.

- **3** Enter the **Sync goal** screen, choose whether or not to sync your goal to Activity rings, and you'll be redirected to the notifications settings screen where you can complete the relevant settings. Once you're done, you'll be redirected to the gesture guidance screen and then the **Stay Fit** home screen.
- *i*) If you're using the **Weight Loss** watch face, just touch the watch face to instantly access the Stay Fit app.

#### **Resetting your goal**

- **1** Press the Up button on the watch to open the app list and select **Stay Fit**. Swipe up on the app home screen to enter the **Goal** screen.
- **2** Touch **Reset goal** to adjust **Weight**, **Goal type**, **Rate of loss**, and **Target weight**, to have a new weight loss or weight maintaining plan generated for you.

#### **Recording your weight**

- **1** Press the Up button on the watch to open the app list and select **Stay Fit**. Swipe up on the app home screen to enter the **Goal** screen.
- **2** Touch **Record weight** and note down your current weight.

#### **Recording your diet**

- **1** Press the Up button on the watch to open the app list and select **Stay Fit**. Swipe left on the app home screen to access **Today's intake**.
- **2** Touch **Use phone** and, if your phone screen is on and unlocked, you'll be automatically redirected to the **Diet log** screen of **Huawei Health**, where you can record your diet.

You'll only be redirected when your watch is paired with a HUAWEI phone. If you're using a phone of another brand, follow the instructions on your watch and record your diet on the Huawei Health app on your phone.

**3** Remember to log each meal on your phone's **Calorie records** screen. You can then view your diet data on your phone's **Calorie records** screen or your watch's **Today's intake** screen.

#### Exercising

1 Press the Up button on the watch to open the app list and select **Stay Fit**. Swipe left twice on the app home screen to access **Today's calories burned**, and view your **Burned (kcal)**, **Resting**, and **Active** calorie data for the current day.

2 Swipe up on the screen, touch Workout, and you'll be redirected to the Workout app on your watch. Select an option to start a workout session. Touch Fitness course and, if your phone screen is on and unlocked, you'll be automatically redirected to the All fitness courses screen of the Huawei Health app. Touch a fitness course to start a workout session.

*i* You'll only be redirected when your watch is paired with a HUAWEI phone.

#### More settings

- **1** Press the Up button on the watch to open the app list and select **Stay Fit**. Swipe up on the app home screen and touch **More settings**.
- **2** Toggle the **Sync goals** switch on or off as needed. When disabled, the daily activity goal recommended by the Stay Fit app won't be synced to your Move goal in Activity rings.

# Pulse wave arrhythmia analysis

Pulse wave arrhythmia analysis uses the high-precision PPG sensor on your wearable device to screen for abnormal heartbeat rhythms.

- This feature is only available in certain markets.
  - The results are for reference only and are not intended for medical use.

#### Activating the app

- **1** Before everything, download the latest version of **Huawei Health** from HUAWEI AppGallery, or update the installed **Huawei Health** app to its latest version.
- 2 Access the home screen of Huawei Health, go to Heart > Pulse wave arrhythmia analysis, and activate the Pulse wave arrhythmia analysis feature.

#### Taking measurements on your wearable device

- If your wearable device supports the ECG feature, use the ECG app to perform measurements.
- **1** Double-check that your wearable device is worn properly, and place your arms flat on a table or on your laps, with your arms and fingers relaxed.
- **2** Enter the app list, select **Pulse wave arrhythmia analysis**, and touch **Measure**.
- **3** Keep still and wait till the measurement is complete, then view your result on the

wearable device screen. You can touch  $\bigcirc$  to check out the result description. For more details, access the home screen of **Huawei Health** on your phone and go to **Heart** > **Pulse wave arrhythmia analysis**.

#### Enabling automatic measurements and reminders

- 1 Access the home screen of Huawei Health, go to Heart > Pulse wave arrhythmia analysis, touch in the upper right corner, and select Automatic measurement.
- **2** Toggle the switch for **Automatic arrhythmia detection** on or off. Once enabled, your wearable device will automatically perform measurements while it's worn.

You can toggle the switch for **Arrhythmia alerts** on or off as needed.

During measurements, if your heartbeat rhythm is detected as abnormal, a prompt will pop up on your wearable device. If you are wearing a wearable device that supports ECG, you will be reminded to measure your ECG.

#### Disabling the service

Access the home screen of Huawei Health, go to Heart > Pulse wave arrhythmia analysis,

touch •• in the upper right corner and then **About** > **Disable service**, and follow the onscreen instructions to complete the settings.

#### **Possible results**

Results may differ from ECG analysis results. Please consult with a medical professional about the results. Do not interpret the results on your own or self-medicate.

Open Huawei Health and navigate to the Pulse wave arrhythmia analysis screen to view

the data in bar charts. You can also touch •• in the upper right corner and then **Help** for more info on measurement results.

Measurement results: No abnormalities, Risk of premature beats, Risk of A-fib, Suspected premature beats, or Suspected A-fib

# Skin temperature measurement

This feature monitors the changes in your wrist skin temperature after exercise. When the Continuous skin temperature measurement feature is enabled, your data will be displayed in a curve.

- In the second second
  - The product is not a medical device. This feature is intended for change monitoring in wrist skin temperature of healthy people over the age of 18 during and after exercise. Results are for reference only, and should not be used as a basis for medical diagnosis or treatment.
  - During the measurement, keep the device snugly on your wrist for at least 10 minutes and stay in a quiet, resting state in a relaxed environment at room temperature (about 25°C). Ensure there's no water, alcohol, or other liquids on your wrist skin. Avoid measuring in environments with direct sunlight, wind, or extreme temperatures.
  - After a workout, shower, or switching between outdoors and indoors, wait 30 minutes before starting a measurement.
  - Avoid measuring after drinking.

#### Individual body temperature measurement

On your watch, enter the app list, and go to **Skin temperature** > **Measure**.

#### **Continuous measurement**

- **1** Open Huawei Health, navigate to the device details screen, touch Health monitoring, and toggle on Continuous skin temperature measurement.
- **2** On your watch, enter the app list and touch **Skin temperature** to view your temperature data curve.

#### Changing the temperature unit

Go to **Huawei Health** > **Me** > **Settings** > **Units** > **Temperature unit**, and choose Celsius (°C) or Fahrenheit (°F).

# **Sleep monitoring**

Keep your wearable device properly on while sleeping, and it will automatically record your sleep duration, and identify whether you are in deep sleep, light sleep, REM sleep, or awake.

## **Sleep settings**

- 1 Enter the app list, select **Sleep** (), swipe up on the screen, and go to **More** > **Sleep mode**.
- 2 Auto is enabled by default. You can also set your wearable device to enter and exit Sleep mode at a scheduled time. To do so, touch Add time, set Bedtime, Wake up, and Repeat, and touch OK. To delete a schedule, touch it and then Delete.

#### Enabling/Disabling HUAWEI TruSleep™

Open Huawei Health, navigate to the device details screen, go to Health monitoring > HUAWEI TruSleep<sup>™</sup>, and toggle on or off HUAWEI TruSleep<sup>™</sup>.

**HUAWEI TruSleep**<sup>™</sup> is enabled by default. If manually disabled, sleep data cannot be obtained and sleep analysis will become unavailable.

#### Viewing/Deleting your sleep data

- On your wearable device, access the app list and select **Sleep** (<sup>(C)</sup>) to check out your night sleep and nap data.
- On your phone, access the home screen of **Huawei Health**, touch the **Sleep** card, touch **i** in the upper right corner and then **All data**, and you'll be taken to the screen where historical sleep data is displayed. If required, touch the delete icon in the upper right corner, select target records, and delete them.

# **Sleep breathing awareness**

The sleep breathing awareness feature helps detect interruptions in your breathing while you're asleep.

## Enabling the app

- This feature is only available in certain markets.
  - Before using this feature, connect your watch to the Huawei Health app.
- 1 In the Huawei Health app, enter the Health screen, touch the Sleep card, swipe up till you reach the bottom of the screen, and touch Sleep breathing awareness.
- 2 When using the feature for the first time, follow the onscreen instructions to select which permissions to grant, touch **Allow** and then **Agree**, and you'll be taken to the **Sleep breathing awareness** screen. Touch **Go enable**, and toggle on the switch for **Sleep breathing awareness**.
- **3** Now the settings are done. Wear your watch to bed, and your watch will detect and analyze interruptions in your breathing while you're asleep.

## Viewing data

- 1 Go to Huawei Health > Health > Sleep, touch Sleep breathing awareness at the bottom of the screen, and you'll be taken to the app where you can see the latest detection result and a summary of all records.
- **2** Touch **••** in the upper right corner and then **All data**, and select a specific date to view the data records of that day.

#### Enabling/Disabling Sleep breathing awareness

Go to **Huawei Health** > **Health** > **Sleep** > **Sleep breathing awareness**, touch •• in the upper right corner and then **Sleep breathing awareness**, and toggle the switch for **Sleep breathing awareness** on or off.

#### Disabling the service

Go to **Huawei Health** > **Health** > **Sleep** > **Sleep breathing awareness**, touch •• in the upper right corner, go to **About** > **Disable service**, and follow the onscreen instructions to complete the settings.

# **Measuring SpO2**

- To use this feature, update your wearable device and the Huawei Health app to their latest versions.
  - To ensure the accuracy of the SpO2 measurement, wear the wearable device snugly and in the correct manner. Make sure that the monitoring module is in direct contact with your skin, free of any obstructions.
- **1** Wear your wearable device in the correct manner, and keep your arm still.
- **2** Press the Up button on your wearable device to enter the app list, swipe up or down on

the screen until you see **SpO2** (**O**), and touch this option.

- **3** For certain products, you'll need to touch **Measure**. The actual product interface shall prevail.
- **4** Remember to keep still with the screen facing upward, during SpO2 measurements.

# **Automatic SpO2 measurement**

#### Enabling/Disabling Automatic SpO2 measurement

- 1 Open the Huawei Health app, and touch Devices then the name of your connected device to visit its details screen. Touch Health monitoring, and toggle on or off the switch for Automatic SpO<sub>2</sub>.
- **2** Touch **Low SpO<sub>2</sub> alert** to set the lower limit of your SpO2 for you to receive an alert when you are not asleep.

#### Viewing data

Open the **Huawei Health** app, enter the **Health** screen, touch **SpO<sub>2</sub>**, and select a date to view the SpO2 measurement data on that day.

# Heart rate measurement

Continual heart rate monitoring is enabled by default, which displays your heart rate curve. If this feature is disabled, you will be prompted to visit **Huawei Health** and toggle on the switch for **Continuous heart rate monitoring**.

*i* To ensure optimal monitoring accuracy, fasten the device snugly one finger width above your wrist bone for the best possible fit. Make sure that the watch remains secure on your wrist during workouts.

#### Individual heart rate measurement

- 1 Open Huawei Health, navigate to the device details screen, go to Health monitoring > Continuous heart rate monitoring, and toggle off Continuous heart rate monitoring.
- **2** On your watch, open the app list and select **Heart rate** (**V**) to initiate an individual measurement.

Heart rate measurements may be affected by external factors such as low ambient temperatures, arm movements, or tattoos on your arm.

#### Continuous heart rate monitoring

Open Huawei Health, navigate to the device details screen, go to Health monitoring >

Continuous heart rate monitoring, and toggle on Continuous heart rate monitoring.

#### Set Monitoring mode to Smart or Real-time.

- **Smart**: Automatically adjusts the frequency of measurements depending on your state of activity.
- Real-time: Monitors your heart rate in real time regardless of your state of activity.

*i* Real-time monitoring will increase the power consumption of your device, while Smart monitoring is more power-saving.

#### Resting heart rate measurement

Resting heart rate, measured in beats per minute, refers to the heart rate measured while you're awake but in a quiet, resting state. This is an important indicator of heart health. The best time to measure your resting heart rate is first thing in the morning after waking up (but before getting out of bed).

Open Huawei Health, navigate to the device details screen, go to Health monitoring > Continuous heart rate monitoring, and toggle on Continuous heart rate monitoring. Your wearable device will then automatically measure your resting heart rate.

There are some prerequisites for your resting heart rate to be displayed. Suboptimal measurement time may lead to deviations or no result in your resting heart rate measurement.

#### Heart rate alerts

## High heart rate alert

Open Huawei Health, navigate to the device details screen, go to Health monitoring > Continuous heart rate monitoring, toggle on Continuous heart rate monitoring, and set High heart rate alert to suit your needs. Your wearable device will vibrate and display an alert when you've been in a resting state and your resting heart rate stays above your set limit for more than 10 minutes.

#### Low heart rate alert

Open Huawei Health, navigate to the device details screen, go to Health monitoring > Continuous heart rate monitoring, toggle on Continuous heart rate monitoring, and set Low heart rate alert to suit your needs. Your wearable device will vibrate and display an alert when you've been in a resting state and your resting heart rate stays below your set value for more than 10 minutes.

#### Heart rate measurement during a workout

During a workout, your wearable device displays your real-time heart rate and heart rate zone, and notifies you when your heart rate exceeds the pre-set upper limit. For better training results, you're advised to use heart rate zones as a guide for your exercise.

To choose the calculation method for heart rate zones, go to Huawei Health > Me > Settings > Workout settings > Exercise heart rate settings. For your runs, set Heart rate zones to Maximum heart rate percentage, HRR percentage, or LTHR percentage. For other workout modes, choose either Maximum heart rate percentage or HRR percentage.

- If you select Maximum heart rate percentage as the calculation method, your heart rate zones for different workout intensities (namely Extreme, Anaerobic, Aerobic, Fatburning, and Warm-up) are calculated based on your maximum heart rate (HRmax = 220 Your age).
  - If you select **HRR percentage** as the calculation method, your heart rate zones for different workout intensities (namely Advanced anaerobic, Basic anaerobic, Lactate threshold, Advanced aerobic, and Basic aerobic) are calculated based on your heart rate reserve (or HRR, determined by taking your maximal heart rate and subtracting your resting heart rate).
- After you start a workout, you'll see your real-time heart rate on your wearable screen. At the end of the workout, you can view your average heart rate, maximum heart rate, and heart rate zones on the workout results screen.
  - During a workout, your real-time heart rate will not display once your wearable device is removed from your wrist, but the device will continue to search for your heart rate signal for a while. The measurement will resume once you put the device back on.
    - You can view graphs that show the changes in your heart rate, maximum heart rate, and average heart rate for each workout from Exercise records on the Huawei Health home screen.

## High heart rate alert during workouts

Your wearable device will vibrate and display an alert when your heart rate is over the preset upper limit for a certain period of time during a workout.

- 1 Go to Huawei Health > Me > Settings > Workout settings > Exercise heart rate settings, and toggle on High heart rate.
- **2** Touch **Heart rate limit**, set the upper limit to suit your needs, and touch **OK**.
- *i* If you disable audio reminders for individual workouts, you will be alerted through vibrations and card prompts only, without audio broadcasts.

# **Testing stress levels**

#### **Testing stress levels**

Wear the device correctly and keep your body still during the stress test.

- Single stress test:
  - Open the **Huawei Health** app, touch the **Stress** card, and touch **Stress test** to start a single stress test. Touch **Calibrate** and follow the onscreen instructions to calibrate the stress level.
- Periodic stress test:

Open the **Huawei Health** app, go to the device details screen, go to **Health monitoring** > **Automatic stress test**, toggle on the switch for **Automatic stress test**, and follow the onscreen instructions to calibrate the stress level. Periodic stress tests will then automatically start when you wear the device correctly.

The accuracy of the stress test may be affected if the user has just taken substances with caffeine, nicotine, or alcohol, or psychoactive drugs. It may also be affected when the user suffers from heart disease or asthma, has been exercising, or is wearing the device incorrectly.

#### Viewing stress data

• On the device:

Enter the app list, and touch **Stress** ( $\bigcirc$ ) to view your daily stress change, including the stress bar chart and specific stress levels.

• In the Huawei Health app:

You can see your latest stress scores and level on the **Stress** card. Touch the card to view your daily, weekly, monthly, and yearly stress curves, and corresponding advice.

*i* The device is not a medical device and the data is for reference only.

# **Cycle Calendar**

#### Activating the app

If you're using this feature for the first time, make sure that your watch and phone are connected and complete the feature activation.

- **1** Go to **Huawei Health** > **Health** > **Cycle Calendar**, download the feature package, set your period data, and touch **Get started**.
- 2 An activation notification will pop up on your watch when you're wearing it. If it's off your wrist, the notification will be stored in the message center. Touch **Open app** to enter the privacy statement screen. Agree to the privacy statement, and you'll be redirected to the **Cycle Calendar** home screen. Touch **OK** to return to the previous screen.

#### Recording and viewing your periods on your watch

**1** Press the Up button on your watch to open the app list, find and select **Cycle Calendar** to

access the app home screen, where you'll see your cycle calendar. Touch  $\bigcirc$  to the right of the app name to switch between monthly view and ring chart view.

- 2 Touch Edit or to put in when your period Started and Ended. Swipe up on the screen to view the Summary. Swipe up once more to go to the More screen and view Help.
- **3** On the **monthly view** screen, swipe left and right to view data of the previous cycle and next three cycles.

#### Recording your periods in the Huawei Health app

- **1** Go to **Huawei Health** > **Health** > **Cycle Calendar**, and follow the onscreen instructions to download the feature package and complete the data settings. If the Cycle Calendar card is not on the app home screen, touch **Edit** and add the card.
- 2 Enter the Cycle Calendar screen, toggle on Period started or Period ended for specific dates to record the duration of a menstrual cycle. You can also record your Physical symptoms.
- **3** On the **Cycle Calendar** screen, touch **••** in the upper right corner and then **Settings** to set your period length and cycle length, and toggle the **Reminders** switch on or off. Toggle on the switch for **Predictions**. Once enabled, your watch will (provided that it's worn all the time, especially at night) combine the tracked health data, such as body temperature, heart rate, and respiratory rate, to generate better cycle predictions. Touch Period records to view Avg period and Avg cycle. Touch **All data** to view the historical data.

# Exercise

# Starting a workout

## Starting a workout on your wearable device

- f 1 Enter the device app list, and touch Workout (
- **2** Swipe up or down on the screen and select a desired workout mode. You can also swipe up until you reach the end of the screen, and touch **Custom** to add other workout modes.
  - To remove a workout:

Enter the app list, select **Workout**, swipe up until you reach the end of the screen, and

touch **Custom**. Select a workout mode, and touch  $\bigotimes$  to remove it from the list or  $\uparrow$  to reorder your workout list.

- **3** Touch the workout icon to start a workout session.
- **4** During a workout session, you can press and hold the Up button to end the exercise.

Alternatively, press the Up button to pause, touch  $\bigcirc$  to resume, or touch  $\bigcirc$  to end the workout.

## Starting a workout in the Huawei Health app

**1** Double-check that your wearable device is linked with **Huawei Health**, and wear your device snugly on your wrist.

Then in **Huawei Health**, for example, go to **Exercise** > **Outdoor run** and touch the running icon to start your run.

2 Controls via Huawei Health during workouts: Touch U to pause the workout, touch

to resume, or touch and hold  $\bigcirc$  to end the workout. Your wearable device will pause, resume, or end the workout accordingly.

## Viewing fitness data on your wearable

Anytime during a workout, you can swipe up or down on the workout screen of your wearable to view your real-time fitness data, including **Heart rate** and **Pace**.

- $\mathbf{\hat{o}}$  · If the workout distance or duration is too short, the record won't be saved.
  - For exercise sessions started in the **Huawei Health** app, real-time fitness data will be displayed both in the app and on your wearable screen.

# **Customizing workout data cards**

You can customize what type of health and fitness data to display during your workouts, to best suit your needs.

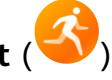

- 1 Press the Up button on your watch to enter the app list, touch **Workout**, find a desired workout mode (such as **Outdoor run**), and touch to its right, to access the settings screen.
- **2** Touch **Data display**, select the cards you need, and toggle on **Show cards**.
- **3** Touch **Custom cards**, select a display style (such as **2 cells**), and choose the corresponding data (such as **Heart rate** and **Pace**).
- **4** When the settings are done, you'll be about to swipe up or down on the workout screen to browse selected data cards and view corresponding data during a workout.

To restore the default settings, navigate to the **Data display** screen and touch **Reset**.

*i* Such custom settings are only available to certain workout modes.

# Trail run

The pro-level Trail run mode on your watch supports real-time map-based routes, for enriched data display.

Segment-based navigation is currently unavailable when the wearable device is connected to an iPhone.

## Starting a Trail run session

Before everything, download the official route from relevant website, import the route to **Huawei Health**, and sync it to your watch. If this route is in a new city, you'll need to download the relevant offline map as well.

- 1 Go to Huawei Health > Me > My route > Import route, select a downloaded route, and save it to My route.
- 2 Select the target route. Touch in the upper right corner and then **Send to wearable**, to sync the route to your watch.
- **3** Press the Up button on your watch to enter the app list, and touch **Workout**.
- **4** Swipe up or down on the screen to find and select **Trail run**. Touch to its right to access the settings screen, and touch **Routes**.
- **5** Select your route. Touch **Go exercise** and then **GO** to start the run.
- **6** Swipe up or down the screen to view your fitness data.

## Workout settings

- 1 Press the Up button to enter the app list, and touch Workout (
- **2** Swipe up or down on the screen to find and select **Trail run**. Touch to its right to access the settings screen.
  - Touch **Goal** and set targets for distance, time, and calories burned.

- Touch **Reminders** to set intervals and reminders for heart rate and training stress. Audio reminders will play when a preset threshold is met during the workout.
- Touch **Data display** and set the data to be displayed on the workout screen.
- Complete other settings, such as mistouch prevention, metronome, and segmentation, to suit your needs.

# Using an offline map

After downloading an offline map from the Huawei Health app, you can start navigation by touching **Routes** or after selecting an outdoor workout on your watch. The offline map can be used to navigate or return to the starting point during outdoor exercises. You can also import or export routes to and from your watch, with the routes displayed over the map.

## Downloading an offline map

- **1** Open Huawei Health, navigate to the device details screen, and touch Offline maps.
- **2** Touch **Regions**, find your target region and the map, and touch **Download**. Make sure not to leave the screen during the download. After the download is complete, you can view the map via the **Manage downloads** tab.

## Deleting an offline map

- **1** Open Huawei Health, navigate to the device details screen, and touch Offline maps.
- **2** Touch **Manage downloads**, select the map to be deleted, then touch : on the right and then **Delete data**.

## Offline map settings

- **1** Press the Up button on the watch to enter the app list, and go to **Settings** > **Offline maps**.
- **2** Complete the following offline map display settings to suit your needs.
  - **Display mode**: Choose **Auto**, **Light**, or **Dark**.
  - Map view: Choose Auto-rotate or North up.

## More info

With an offline map, the watch draws your real-time route, routes you have imported, marked points, and direction on top of the map, for a more intuitive navigation. You can preview the routes you have imported on an offline map.

Routes: Press the Up button on your watch to enter the app list, and touch Workout. Swipe

up or down on the screen to find and select a workout, such as **Trail run**, then touch i on the right to access the settings screen, and select **Routes**.

- Compared with the previous route import feature: Now routes are displayed on map.
- For details about how to use an offline map during a trail run, see Trail run mode on your HUAWEI watch.

# Phone-watch linking for cycling

Starting a cycling session on your watch auto-links with your phone, for enriched real-time data display on both devices.

- This feature is only available when your watch is paired with a HUAWEI phone.
  - Before everything, enter the watch's app list, go to Settings > Workout settings, and enable Display on phone.
  - To ensure real-time cycling data display on your phone, the two devices must remain connected over Bluetooth throughout the workout.
- f 1 Press the Up button to enter the app list, and touch Workout (
- **2** Swipe up or down on the screen to find and select **Outdoor cycle** or **Indoor cycle**. Touch the icon to start the workout, and your cycling data will be displayed on your phone in real time. You can customize the displayed data type on the phone to suit your needs.

# **Running with Smart Companion**

This feature is enabled by default. You can view how much you have exceeded or fallen behind the target pace in real time during an outdoor run.

f 1 Open the app list, and swipe up or down to find and select Workout (

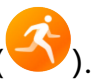

- **2** Touch the icon to the right of **Outdoor run**, and check if **Smart Companion** is enabled. If not, enable it.
- **3** Touch **Target pace** to set a target running pace.
- **4** Return to the workout list, touch **Outdoor run**, wait until the positioning system is working, and touch the running icon to start the workout.

# **Customizing running plans**

You can have science-based training plans custom-made for you to suit your training goals and schedule, and get motivated to finish a plan in a timely manner while benefiting from intelligent adjustments of the content and difficulty levels of subsequent courses based on your current training status and feedback.

# Creating a running plan

- **1** Go to **Huawei Health** > **Exercise** > **Plan**.
- **2** Under the **Smart running plans** section, choose a plan that best suits your needs, and follow the onscreen instructions to complete the settings.
- **3** The plan will then be automatically synced to your wearable device when it's connected to the Huawei Health app.

## Viewing and starting your running plan

## On your wearable device:

Enter the app list, go to **Workout** > **Courses and plans** > **Training plans**, touch **View plan**, then touch the workout icon to start training.

## On your phone:

In the **Huawei Health** app, enter the **Exercise** or **Me** screen, and select **Plan** to view your training plan. Touch a date to view the corresponding plan details and start training, which will be synced to your wearable device.

## Ending a running plan

Go to **Huawei Health** > **Exercise** > **Plan**, and touch in the upper right corner and then **End plan**.

## Other settings

Go to **Huawei Health** > **Exercise** > **Plan**, touch in the upper right corner, and then you can:

- Touch **View plan** to view the detailed information about the plan.
- Touch Sync to wearable device to sync the plan.
- Touch **Plan settings** to customize training days and reminder settings, and set whether to sync to Calendar.

# Viewing your workout status

Enter the device app list, touch **Workout status** (S), and swipe up on the screen to view related information such as **Running Ability Index**, **Training load**, **Training index**, **Predicted times**, **Recovery**, and **VO2Max**.

- **Running ability index (RAI)** is a comprehensive index that reflects a runner's endurance, technique, and efficiency. In general, a runner with a higher RAI may perform better in competitions.
- **Recovery** is how long it will take for your body to return to 100%. For an individual workout, this indicator is directly related to recovery time which is determined by training intensity and workout duration.
- **Training load** is based on your total workout amount over the last seven days and on your fitness status. Such data is available after you start a workout that has your heart rate tracked throughout, except for swimming modes.
- **VO2Max** refers to the maximum amount of oxygen your body can absorb and use per unit time during intense exercise. It is an important indicator of your body's aerobic ability.

- **Training index** refers to a prediction of exercise performance based on long-term changes in fitness and fatigue during periodic systematic training. This index is determined by both fitness and fatigue statuses.
- Predicted times are based on your history workout data, and can be used to project your best times for different distances. Predicted times can also be affected by training conditions and race strategy.

# Workout records

## Viewing workout records on your wearable device

- **1** Enter the app list and touch **Workout records**.
- **2** Select a record and view the corresponding details. You'll see different types of data for different workout modes.

## Viewing workout records in the Huawei Health app

Go to **Huawei Health** > **Health** > **Exercise records**, select a record, and view the corresponding details.

## Deleting a workout record

Go to **Huawei Health** > **Health** > **Exercise records**, touch and hold a workout record and delete it. However, this record will still be available in **Workout records** on your wearable device.

*i* Workout records won't be permanently stored on the wearable device. When new workout records are generated, the oldest ones will be cleared, but the same records won't be deleted synchronously from the **Huawei Health** app if they have been synced.

# **Auto-detect workouts**

- 1 Enter the app list, go to Settings > Workout settings, and toggle on Auto-detect workouts.
- **2** When this feature is enabled, your wearable device will remind you to start a workout when it detects increased activity intensity. You can ignore the notification or touch a workout icon to start an exercise session.
- Your device can automatically identify a workout and send a reminder only when your posture and activity intensity meet the corresponding requirements and when you maintain similar active states for a certain period of time.
  - When your activity intensity remains below the corresponding requirements for a certain period of time, your device will remind you to end the workout. You can ignore the notification or end the workout as prompted.

# **Route back**

When you start an outdoor workout and enable the Route back feature, your watch will record the route you take and help you navigate. Anytime during the exercise or after you reach your destination, you can use the Route back feature to return to the area you came from or anywhere you passed through.

On your watch, enter the app list, touch **Workout**, and start an outdoor session. At any time during the exercise, swipe up on the screen and select **Route back** or **Straight line** as a guide to return to the area you came from or anywhere you passed through. If you choose **Route back**, you can rotate the Up bottom to zoom in and out on the route.

If Route back and Straight line don't display on the screen, touch the screen to show them.

*i* This feature is only available during an outdoor workout, and will become unavailable once the workout has ended.

# Workout route syncing

## Managing workout routes in the Huawei Health app

- **1** Exporting a route
  - **a** Go to **Huawei Health** > **Health** > **Exercise records**, select an outdoor workout record that includes route data, touch the route icon on the right, and select **Export route**.
  - **b** Select an export method and touch **Save**.
- 2 Importing a route Go to Me > My route > Import route, select a downloaded route file, and save it to My route.
- 3 Viewing/Deleting a saved routeGo to Me > My route and select a route to view its details or delete it.

## Syncing workout routes to your wearable

- 1 Go to Huawei Health > Me > My route and select a target route. On the route details screen, touch in the upper right corner and then Send to wearable, to import the route to your watch.
- 2 On your wearable device, enter the app list, touch **Workout**, swipe up or down on the screen to select a supported workout mode, and touch : on the right. On the settings screen, touch **Routes**, select the target route, and enable workout navigation. Then you can follow the onscreen instructions to navigate to the target location.

# More help

# **Multi-tasking**

Multi-tasking makes it easy to switch between recently used apps and quickly clear all background apps.

- **1** Double-press the Up button when your watch is unlocked with its screen turned on, to enter the multi-tasking screen. From there you can view all running apps.
- **2** Swipe left or right on this screen and perform any of the following operations:
  - Touch an app card to visit the app details screen.
  - Hold down on an app card and swipe up, to clear the app.
  - Touch 🛈 to clear all running apps.
- If you're amid a workout session, the Workout app can't be cleared by holding down on it and swiping up.
  - Touching won't clear Music and/or Workout if music is being played and/or you're amid a workout session.

# Charging

## **Charging your watch**

- **1** Connect the charging cradle and charging cable, and then connect the power adapter to a power source.
- **2** Rest your device on top of the charging cradle, and align the metal contacts on your device to those of the charging cradle, until you see the charging icon on the device screen.
- **3** When the charging icon displays 100%, it indicates that the device has been fully charged, and charging will automatically stop.
- Keep the metal charging contacts and all charging ports dry and clean, to prevent short circuits or other dangers.
  - The charging cradle is magnetic, and tends to attract metal objects. Please check and clean the charging cradle before use. Avoid exposing the charging cradle to high temperatures for extended periods of time, as doing so may damage the charging cradle.
  - If the device is idle for a long time, remember to charge the battery once every two to three months, to extend the battery lifespan.

# Checking the battery level

Method 1: Swipe down from the top of the device home screen to check the battery level.

**Method 2**: Connect your device to a power source, and check the battery level on the charging screen.

**Method 3**: View the battery level on your device home screen if the current watch face displays such data.

**Method 4:** Once your device is linked with **Huawei Health**, open the app and navigate to the device details screen, where the battery level is displayed.

# **Always On Display**

Always On Display (AOD) keeps your device screen on in a low-power state, so that you can always view the time and date without lifting a finger. When AOD is enabled, you can select to display the watch face or AOD when you raise your wrist.

*i* Enabling AOD will reduce the battery life.

- **1** Open the app list, go to **Settings** > **Watch face & home**, and enable **Always On Display**.
- **2** Enable **Always On Display**, which will automatically come with a default watch face style.
- **3** Select **Raise to show AOD** or **Raise to show watch face** depending on your preference.

# **OneHop watch face**

With OneHop, you can easily turn Gallery images from your phone into watch faces on your wearable device. If you plan to use images saved on the cloud, download them before the transfer. You can transfer more than one image if you want, and tap on the device home screen to switch between the images and enjoy multiple customized watch faces.

- Before using this feature, update the Huawei Health app to its latest version, and make sure that your wearable device is connected to your phone.
  - This feature is available only when your device is paired with a HUAWEI phone that supports NFC. Your wearable device must also support NFC.

## Using OneHop

- **1** Enable NFC on your phone.
- **2** Go to Gallery on your phone, select the image(s) you would like to transfer, and tap the NFC area on the back of your phone against the watch face.
- 3 Open the Huawei Health app and navigate to the device details screen. On the Watch faces tab, go to More > Mine > On watch > Gallery, where you'll see the images that you've just transferred, and customize the style and layout to suit your preferences.

# Pairing with cycling accessories

#### Pairing for the first time

- 1 Activate the accessory so that it can be found. Press the Up button on the watch to enter the app list, go to **Settings** > **More connections** > **Health & fitness devices**, and touch +.
- **2** When available devices nearby are displayed, find the target device in the list and follow the instructions to complete the pairing. Alternatively, touch **Manually Add**, select power meter, pedometer, speedometer, or heart rate strap, and find the target device, then follow the instructions to complete the pairing.

## Disconnecting from/Reconnecting to a paired accessory

- 1 Press the Up button to enter the app list, and go to **Settings** > **More connections** > **Health & fitness devices**.
- **2** Touch the name of a connected accessory to access the device management screen, and touch **Disconnect**. Touch the name of a paired but currently disconnected accessory to access the device management screen, and touch **Reconnect**.

## Viewing your fitness data

- Heart rate straps: Connect a strap to your watch, start your workout, and view the heart rate strap's collected data on your watch. Such data is only available when you are exercising, and not supported for pool swims or open water swims. When you are not exercising, the watch's collected data will display.
- Speedometers, pedometers, and power meters: Enter the app list, select **Workout**, touch **Outdoor cycle** or **Indoor cycle**, and swipe up or down on the screen to view cycling data.

# Pairing with a HUAWEI S-TAG

- If you need to pair your watch with two or more devices, do it one by one following the steps below.
  - Before pairing, update your watch to its latest version.
- **1** Press and hold the device button for two seconds to power it on.
- **2** Select the device you wish to pair with, from the list of detected Bluetooth devices.

# Gallery watch face

Create your unique watch face with your favorite photos and images, to turn your wearable device into a timeless timepiece. Choose pictures of your unforgettable travel experiences, family life, or lovely pets, and upload them to set as your Gallery watch faces.

1 Open Huawei Health and navigate to the device details screen. On the Watch faces tab, go to More > Mine, swipe up to find On watch, and touch Gallery to access the custom settings screen.

- **2** Access the Gallery watch face settings screen with either of the following methods applicable to your device.
  - Open Huawei Health, navigate to the device details screen, and go to My faces > Gallery to access the Gallery watch face settings screen.
  - Open Huawei Health and navigate to the device details screen. On the Watch faces tab, go to More > Mine, swipe up to find On watch, and touch Gallery to access the custom settings screen.
- **3** Touch + and select either **Take photo** or **Select from Gallery** as the method for uploading. When you're done, touch  $\checkmark$  in the upper right corner.
- 4 Adjust the area where you want the image to display, and touch  $\checkmark$  in the upper right corner to finish uploading.
- **5** You can set the following on the **Gallery** screen:
  - Image color, Style, Time position, and Time color.
  - Edit data display: You can select the components you like.
  - Raise to display new image: When this is enabled and more than one image has been uploaded as Gallery watch faces, the displayed watch face will change to another image every time you raise your wrist. When disabled, raising your wrist will only display the last image shown.
  - Apply style to all images: Applies the custom style on all added images.
- **6** Touch **Save**. Your wearable device will then switch to the newly set Gallery watch face.
- You can upload more than one image, and tap on the device home screen to switch between the images and enjoy multiple customized watch faces.
  - The Gallery watch face feature supports the following image formats: .gif, .jpg, .jpeg, .png, .bmp, .psd, .tif, .tiff, .webp, and .pcx.
  - The settings screen varies by feature version. Refer to the actual interface on your device.

# Sounds & vibration

#### Setting the ring volume

- **1** Enter the device app list and go to **Settings** > **Sounds & vibration** > **Ringtone**.
- **2** Swipe up or down to adjust the ring volume.

## Muting and unmuting

- **1** Enter the device app list and go to **Settings** > **Sounds & vibration**.
- 2 Enable or disable Mute.

# **Crown haptics**

- **1** Press the Up button to enter the app list, and go to **Settings** > **Sounds & vibration**.
- **2** Enable **Crown haptics**, and you will feel the haptic feedback at each turn of the watch crown. You can also disable the feature to suit your needs

# **Display and brightness**

On your watch, enter the app list, and go to **Settings** > **Display & brightness** to adjust the screen brightness and set the screen-on and sleep time.

## Adjusting the screen brightness

- On the **Display & brightness** screen, touch **Brightness** to manually adjust the screen brightness to your desired level.
- On the **Display & brightness** screen, enable or disable auto brightness adjustments by toggling **Automatic** on or off.

## Setting the screen-on time

- **1** On the **Display & brightness** screen, touch **Screen on** and select the time you wish the screen to remain steady on.
- 2 Swipe down on the watch face screen and touch **Screen on** to enable or disable **Screen on**.

## Setting the sleep time

On the **Display & brightness** screen, touch **Sleep** to set the sleep time.

When Sleep is set to Auto: After you raise your wrist to turn on the screen, the screen will automatically turn off if left idle for five seconds when the watch face is displayed, or for 15 seconds when any other screen is displayed.

# **Updates**

## On the wearable end

*i* Updates cannot be performed on the wearable end when it's paired with an iPhone.

- **1** Enter the device app list and go to **Settings** > **System & updates** > **Software updates**.
- **2** Touch the update icon and follow the onscreen instructions to download the package and update your device.

## On the phone end

Open the **Huawei Health** app, navigate to the device details screen, and touch **Firmware update**. Your phone will check for any available updates. Then follow the onscreen instructions to update your wearable device. Touch Firmware update and then the settings icon in the upper right corner, toggle on Auto-download update packages over WLAN and Auto-install updates and restart the device when it's not in use, and then new versions will be automatically pushed to your wearable device.

# Water-resistant and dust-resistant level definition and usage scenario description of wearable devices

Being water-resistant and dust-resistant means that the wearable device prevents water and dust from entering inside and damaging the interior components and the mainboard.

For more information about the water resistance of HUAWEI wearables, please visit **Water-Resistant Levels and Daily Applications for HUAWEI Wearables**.

Water-resistant and dust-resistant level definitions and usage scenarios are as follows.

- In the following test scenarios, the normal temperature ranges from 15°C to 35°C, the relative humidity ranges from 25% to 75%, and the atmospheric pressure ranges from 86 kPa to 106 kPa (the standard atmospheric pressure is 101.325 kPa).
  - Water resistance is not permanent, and performance may deteriorate with daily wear and tear. It is recommended that you regularly take your device to an authorized Huawei service center for inspection and maintenance.
  - Note: The IPXX rating means Ingress Protection, and is a standardized measurement of a product's protection against liquids and solid particles. An IP rating carries two numbers. The first number signifies the protection of important components against dust and solid particles, ranging from 0 to 6, with 6 being the highest protection level. The second number refers to water resistance, ranging from 0 to 8, with 8 being the highest protection level.

| Water/Dust       | Resistance Level Definition | Resistance Scenario |
|------------------|-----------------------------|---------------------|
| Resistance Level |                             |                     |

| Dive (Depth up to | Complies with the EN 13319       | Complies with the EN 13319 standard       |
|-------------------|----------------------------------|-------------------------------------------|
| 100 meters)       | standard for diving accessories. | for diving accessories. The product can   |
| ,                 | Products that meet this standard | be worn during dives (at depths of up     |
|                   | can withstand 200 cycles of      | to 100 meters) and during shallow         |
|                   | normal pressure (1 ATM) and      | water activities such as swimming in a    |
|                   | excess pressure (11 ATM at       | pool or along the coast. (For safety      |
|                   | most) and remain at excess       | reasons please do not dive alone )        |
|                   | pressure for one minute in each  | Soak the device in fresh water for 30     |
|                   | cycle                            | minutes before and after diving           |
|                   |                                  | After wearing the device in water         |
|                   |                                  | activities clean and dry it promptly      |
|                   |                                  | remove the water stains from the          |
|                   |                                  | product surfaces and all balas, and use   |
|                   |                                  | the device draine as feature to avoid     |
|                   |                                  | the device's drainage leature to avoid    |
|                   |                                  |                                           |
|                   |                                  |                                           |
|                   |                                  | The wearable device should not be         |
|                   |                                  | worn in the following scenarios:          |
|                   |                                  | 1. Diving activities exceeding a depth    |
|                   |                                  | of 100 meters.                            |
|                   |                                  | 2. Hot showers, hot springs, saunas       |
|                   |                                  | (steam rooms), and other activities in    |
|                   |                                  | high-temperature and/or high-             |
|                   |                                  | humidity environments.                    |
|                   |                                  | 3. Activities that could expose the       |
|                   |                                  | device to shower gel, shampoo, soapy      |
|                   |                                  | water, and any other laundry or           |
|                   |                                  | cleaning products. If the device does     |
|                   |                                  | come into contact with any such           |
|                   |                                  | product, rinse and soak the device in     |
|                   |                                  | fresh water for 30 minutes.               |
|                   |                                  | 4. Platform dives, high-pressure          |
|                   |                                  | rinsing, or other activities that involve |
|                   |                                  | high water pressure or fast-flowing       |
|                   |                                  | water.                                    |
|                   |                                  | 5. Composite vegan leather, composite     |
|                   |                                  | woven, titanium, and ceramic straps       |
|                   |                                  | are not designed for water activities     |
|                   |                                  | (such as swimming) or to withstand        |
|                   |                                  | sweat, and therefore it is                |

|  | recommended that other straps be     |
|--|--------------------------------------|
|  | used in such scenarios.              |
|  | (Damage to the wearable device       |
|  | caused by immersion in liquid is not |
|  | covered by the warranty if the       |
|  | wearable device is worn in an        |
|  | inappropriate scenario.)             |

| Dive (Depth up to | Complies with the EN 13319       | Complies with the EN 13319 standard     |
|-------------------|----------------------------------|-----------------------------------------|
| 30 meters)        | standard for diving accessories. | for diving accessories. The product can |
|                   | Products that meet this standard | be worn during freediving (at depths    |
|                   | can withstand 200 cycles of      | of up to 30 meters) and during          |
|                   | normal pressure (1 ATM) and      | shallow water activities such as        |
|                   | excess pressure (3.3 ATM at      | swimming in a pool or along the         |
|                   | most), and remain at excess      | coast. (For safety reasons, please do   |
|                   | pressure for one minute in each  | not dive alone.)                        |
|                   | cycle.                           | Soak the device in fresh water for 30   |
|                   |                                  | minutes before and after diving.        |
|                   |                                  | After wearing the device in water       |
|                   |                                  | activities, clean and dry it promptly,  |
|                   |                                  | remove the water stains from the        |
|                   |                                  | product surfaces and all holes, and use |
|                   |                                  | the device's drainage feature to avoid  |
|                   |                                  | negative impact on device               |
|                   |                                  | performance.                            |
|                   |                                  | The wearable device should not be       |
|                   |                                  | worn in the following scenarios:        |
|                   |                                  | 1. Scuba dives and technical dives.     |
|                   |                                  | 2. Diving activities exceeding a depth  |
|                   |                                  | of 30 meters.                           |
|                   |                                  | 3. Hot showers, hot springs, saunas     |
|                   |                                  | (steam rooms), and other activities in  |
|                   |                                  | high-temperature and/or high-           |
|                   |                                  | humidity environments.                  |
|                   |                                  | 4. Activities that could expose the     |
|                   |                                  | device to shower gel, shampoo, soapy    |
|                   |                                  | water, and any other laundry or         |
|                   |                                  | cleaning products. If the device does   |
|                   |                                  | come into contact with any such         |
|                   |                                  | product, rinse and soak the device in   |
|                   |                                  | fresh water for 30 minutes.             |
|                   |                                  | 5. Activities involving high water      |
|                   |                                  | pressure or fast-flowing water, such as |
|                   |                                  | jumping into water, water skiing,       |
|                   |                                  | surfing, motorized water sports (such   |
|                   |                                  | as speedboats and motorboats), car      |
|                   |                                  | washing, and rafting.                   |

|  | 6. Composite vegan leather, composite |
|--|---------------------------------------|
|  | woven, leather, metal, and ceramic    |
|  | straps are not designed for water     |
|  | activities (such as swimming) or to   |
|  | withstand sweat, and therefore it is  |
|  | recommended that other straps be      |
|  | used in such scenarios.               |
|  | (Damage to the wearable device        |
|  | caused by immersion in liquid is not  |
|  | covered by the warranty if the        |
|  | wearable device is worn in an         |
|  | inappropriate scenario.)              |

| Dive (Depth up to | Complies with the EN 13319       | Complies with the EN 13319 standard     |
|-------------------|----------------------------------|-----------------------------------------|
| 40 meters)        | Broducts that most this standard | he worn during freediving (at denths    |
|                   | con withstond 200 cyclos of      | of up to 40 motors) and during          |
|                   | normal pressure (1 ATM) and      | shallow water activities such as        |
|                   | avcess pressure (4.4 ATM) and    | swimming in a pool or along the         |
|                   | most) and remain at excess       | coast (For safety reasons please do     |
|                   | prossure for one minute in each  | not dive alone)                         |
|                   |                                  | Soak the device in fresh water for 30   |
|                   |                                  | minutes before and after diving         |
|                   |                                  | After wearing the device in water       |
|                   |                                  | activities clean and dry it promptly    |
|                   |                                  | remove the water stains from the        |
|                   |                                  | product surfaces and all holes and use  |
|                   |                                  | the device's drainage feature to avoid  |
|                   |                                  | negative impact on device               |
|                   |                                  | performance                             |
|                   |                                  | The wearable device should not be       |
|                   |                                  | worn in the following scenarios:        |
|                   |                                  | 1 Scuba dives and technical dives       |
|                   |                                  | 2. Diving activities exceeding a depth  |
|                   |                                  | of 40 meters.                           |
|                   |                                  | 3. Hot showers, hot springs, saunas     |
|                   |                                  | (steam rooms), and other activities in  |
|                   |                                  | high-temperature and/or high-           |
|                   |                                  | humidity environments.                  |
|                   |                                  | 4. Activities that could expose the     |
|                   |                                  | device to shower gel, shampoo, soapy    |
|                   |                                  | water, and any other laundry or         |
|                   |                                  | cleaning products. If the device does   |
|                   |                                  | come into contact with any such         |
|                   |                                  | product, rinse and soak the device in   |
|                   |                                  | fresh water for 30 minutes.             |
|                   |                                  | 5. Activities involving high water      |
|                   |                                  | pressure or fast-flowing water, such as |
|                   |                                  | jumping into water, water skiing,       |
|                   |                                  | surfing, motorized water sports (such   |
|                   |                                  | as speedboats and motorboats), car      |
|                   |                                  | washing, and rafting.                   |

|  | 6. Composite vegan leather, composite woven, leather, metal, and ceramic |
|--|--------------------------------------------------------------------------|
|  | straps are not designed for water                                        |
|  | activities (such as swimming) or to                                      |
|  | withstand sweat, and therefore it is                                     |
|  | recommended that other straps be                                         |
|  | used in such scenarios.                                                  |
|  | (Damage to the wearable device                                           |
|  | caused by immersion in liquid is not                                     |
|  | covered by the warranty if the                                           |
|  | wearable device is worn in an                                            |
|  | inappropriate scenario.)                                                 |

| 10 ATM | This is a water resistance<br>standard (ISO 22810) defined by<br>the International Organization<br>for Standardization (ISO). It<br>indicates that the wearable<br>device can withstand up to<br>simulated 100-meter static water<br>pressure at room temperature for<br>10 minutes, and does not mean<br>that the device is water-resistant<br>in water that is 100 meters deep. | The wearable device complies with the<br>10 ATM-rated resistance level under<br>the ISO 22810:2010 standard, which<br>indicates that the device can withstand<br>up to 100-meter static water pressure<br>for 10 minutes, but does not mean<br>that it is water-resistant in water that<br>is 100-meter deep.<br>The product can be used in shallow<br>waters such as in swimming pools and<br>at the beach, and can be worn and<br>used during exercise, on rainy days,<br>and when exposed to water splashes.<br>After wearing the device in water<br>activities, clean and dry it promptly,<br>remove the water stains from the<br>product surfaces and all holes, and use<br>the device's drainage feature to avoid<br>negative impact on device<br>performance.<br>The wearable device should not be<br>worn in the following scenarios:<br>1. Diving, scuba diving, or other<br>activities involving high water<br>pressure.<br>2. Hot showers, hot springs, saunas<br>(steam rooms), and other activities in<br>high-temperature and/or high-<br>humidity environments.<br>3. Activities that could expose the<br>device to shower gel, shampoo, soapy<br>water, and any other laundry or<br>cleaning products. If the device does<br>come into contact with any such<br>product, rinse and soak the device in |
|--------|----------------------------------------------------------------------------------------------------|----------------------------------------------------------------------------------------------------|
|        |                                                                                                    | water, and any other laundry or<br>cleaning products. If the device does                                                                                                    |
|        |                                                                                                    | product rinse and soak the device in                                                                                                    |
|        |                                                                                                    | fresh water for 30 minutes                                                                                                    |
|        |                                                                                                    | A Activities involving high water                                                                                                    |
|        |                                                                                                    | ressure or fast flowing water such as                                                                                                    |
|        |                                                                                                    | iumping into water water skiing                                                                                                    |
|        |                                                                                                    | jumping into water, water skiing,                                                                                                    |
|        |                                                                                                    | surfing, motorized water sports (such                                                                                                    |

|  | as speedboats and motorboats), car    |
|--|---------------------------------------|
|  | washing, and rafting.                 |
|  | 5. Composite vegan leather, composite |
|  | woven, leather, metal, and ceramic    |
|  | straps are not designed for water     |
|  | activities (such as swimming) or to   |
|  | withstand sweat, and therefore it is  |
|  | recommended that other straps be      |
|  | used in such scenarios.               |
|  | (Damage to the wearable device        |
|  | caused by immersion in liquid is not  |
|  | covered by the warranty if the        |
|  | wearable device is worn in an         |
|  | inappropriate scenario.)              |
|  |                                       |

| 5 ATM | This is a water resistance       | The wearable device complies with the    |
|-------|----------------------------------|------------------------------------------|
|       | standard (ISO 22810) defined by  | 5 ATM-rated resistance level under the   |
|       | the ISO. It indicates that the   | ISO 22810:2010 standard, which           |
|       | wearable device can withstand    | indicates that the device can withstand  |
|       | up to simulated 50-meter static  | up to 50-meter static water pressure     |
|       | water pressure at room           | for 10 minutes, but does not mean        |
|       | temperature for 10 minutes, and  | that it is water-resistant in water that |
|       | does not mean that the device is | is 50-meter deep.                        |
|       | water-resistant in water that is | The product can be used in shallow       |
|       | 50 meters deep.                  | waters such as in swimming pools and     |
|       |                                  | at the beach, and can be worn and        |
|       |                                  | used during exercise, on rainy days,     |
|       |                                  | and when exposed to water splashes.      |
|       |                                  | After wearing the device in water        |
|       |                                  | activities, clean and dry it promptly,   |
|       |                                  | remove the water stains from the         |
|       |                                  | product surfaces and all holes, and use  |
|       |                                  | the device's drainage feature to avoid   |
|       |                                  | negative impact on device                |
|       |                                  | performance.                             |
|       |                                  | The wearable device should not be        |
|       |                                  | worn in the following scenarios:         |
|       |                                  | 1. Diving, scuba diving, or other        |
|       |                                  | activities involving high water          |
|       |                                  | pressure.                                |
|       |                                  | 2. Hot showers, hot springs, saunas      |
|       |                                  | (steam rooms), and other activities in   |
|       |                                  | high-temperature and/or high-            |
|       |                                  | humidity environments.                   |
|       |                                  | 3. Activities that could expose the      |
|       |                                  | device to shower gel, shampoo, soapy     |
|       |                                  | water, and any other laundry or          |
|       |                                  | cleaning products. If the device does    |
|       |                                  | come into contact with any such          |
|       |                                  | product, rinse and soak the device in    |
|       |                                  | fresh water for 30 minutes.              |
|       |                                  | 4. Activities involving high water       |
|       |                                  | pressure or fast-flowing water, such as  |
|       |                                  | jumping into water, water skiing,        |
|       |                                  | surfing, motorized water sports (such    |

|  | as speedboats and motorboats), car    |
|--|---------------------------------------|
|  | washing, and rafting.                 |
|  | 5. Composite vegan leather, composite |
|  | woven, leather, metal, and ceramic    |
|  | straps are not designed for water     |
|  | activities (such as swimming) or to   |
|  | withstand sweat, and therefore it is  |
|  | recommended that other straps be      |
|  | used in such scenarios.               |
|  | (Damage to the wearable device        |
|  | caused by immersion in liquid is not  |
|  | covered by the warranty if the        |
|  | wearable device is worn in an         |
|  | inappropriate scenario.)              |
|  |                                       |

Complies with the IP69K rating under the ISO 20653:2023 standard. The IPX9K test conditions are as follows: water temperature: 80±5°C; water flow: 15±1 L/min; water pressure: 10,000±500 kPa; spray angle: 0°, 30°, 60°, and 90°, 30 seconds for each angle. This does not indicate protection during hot water showers.

IP69K

Complies with the IP69K rating under the ISO 20653:2023 standard. The device can prevent dust from entering in living rooms, offices, laboratories, light industrial studios, and storage rooms, but should not be worn in particularly dusty environments.

IPX9K involves high-pressure liquid splashes. This means that IP68-rated products can be worn during shallow water activities, such as swimming in a pool or along the coast; products that have obtained both the IP68 and IP69K ratings can also be worn during activities involving fast-flowing water, such as water skiing, surfing, motorized water sports (such as speedboats and motorboats), car washing, and rafting. After wearing the device in water activities, clean and dry it promptly, remove the water stains from the product surfaces and all holes, and use the device's drainage feature to avoid negative impact on device performance. The wearable device should not be worn in the following scenarios: 1. Swimming, snorkeling, diving, scuba diving, or other activities with

immersion in water for a long time.

2. Showers, hot springs, saunas (steam rooms), and other activities in high-temperature and/or high-humidity environments.

3. Activities that could expose the device to shower gel, shampoo, soapy water, and any other laundry or cleaning products. If the device does

|                                              |                                                                                                    | come into contact with any such<br>product, rinse and clean the device<br>with fresh water in a timely manner.<br>(Damage to the wearable device<br>caused by immersion in liquid is not<br>covered by the warranty if the<br>wearable device is worn in an<br>inappropriate scenario.)                                                                                                    |
|----------------------------------------------|----------------------------------------------------------------------------------------------------|----------------------------------------------------------------------------------------------------|
| IPX8 (water<br>resistance for<br>daily life) | Products that meet this standard<br>are splash-proof and water-<br>resistant, and can be worn and<br>used during exercise as they are<br>resistant to sweat, on rainy days,<br>and when exposed to water<br>splashes. However, it is not<br>recommended that you immerse<br>such a device in water. This<br>wearable device is rated as IPX8<br>under the GB/T 4208-2017<br>standard and was tested under<br>controlled lab conditions. | Products that hold an IPX8 rating meet<br>the water resistance requirements for<br>everyday use, such as during<br>handwashing and on rainy days.<br>The wearable device should not be<br>worn in the following scenarios:<br>1. Swimming, snorkeling, diving, scuba<br>diving, or other activities with<br>immersion in water for a long time.<br>2. Showers, hot springs, saunas (steam<br>rooms), and other activities in high-<br>temperature and/or high-humidity<br>environments.<br>3. Activities that could expose the<br>device to shower gel, shampoo, soapy<br>water, and any other laundry or<br>cleaning products. If the device does |
|                                              |                                                                                                    | product, rinse and clean the device<br>with fresh water in a timely manner.<br>4. Activities involving high water<br>pressure or fast-flowing water, such as<br>jumping into water, water skiing,<br>surfing, motorized water sports (such<br>as speedboats and motorboats), car<br>washing, and rafting.                                                                                                    |

| IPX8 (20 meters) | This is a water resistance rating | The product can be used in shallow      |
|------------------|-----------------------------------|-----------------------------------------|
|                  | defined in GB/T 4208-2017         | waters such as in swimming pools and    |
|                  | standard It indicates that the    | at the beach and meets the water        |
|                  | wearable device can withstand     | resistance requirements for everyday    |
|                  | up to simulated 20-meter static   | use such as during handwashing and      |
|                  | water pressure and does not       | on rainy days                           |
|                  | mean that the device is water     | After wearing the device in water       |
|                  | resistant in water that is 20     | activities clean and dry it promptly    |
|                  | motors doop                       | remove the water stains from the        |
|                  |                                   | product surfaces and all balas, and use |
|                  |                                   | product surfaces and all notes, and use |
|                  |                                   | the device's drainage feature to avoid  |
|                  |                                   | regative impact on device               |
|                  |                                   |                                         |
|                  |                                   | The wearable device should not be       |
|                  |                                   | worn in the following scenarios:        |
|                  |                                   | 1. Snorkeling, diving, scuba diving, or |
|                  |                                   | other activities with immersion in      |
|                  |                                   | water for a long time.                  |
|                  |                                   | 2. Showers, hot springs, saunas (steam  |
|                  |                                   | rooms), and other activities in high-   |
|                  |                                   | temperature and/or high-humidity        |
|                  |                                   | environments.                           |
|                  |                                   | 3. Activities that could expose the     |
|                  |                                   | device to shower gel, shampoo, soapy    |
|                  |                                   | water, and any other laundry or         |
|                  |                                   | cleaning products. If the device does   |
|                  |                                   | come into contact with any such         |
|                  |                                   | product, rinse and clean the device     |
|                  |                                   | with fresh water in a timely manner.    |
|                  |                                   | 4. Activities involving fast-flowing    |
|                  |                                   | water, such as jumping into water,      |
|                  |                                   | water skiing, surfing, motorized water  |
|                  |                                   | sports (such as speedboats and          |
|                  |                                   | motorboats), car washing, and rafting.  |

| IPX8 (1.5 meters) | This is a water resistance rating<br>defined in GB/T 4208-2017<br>standard. It indicates that the<br>wearable device can withstand<br>up to simulated 1.5-meter static<br>water pressure for 30 minutes,<br>and does not mean that the<br>device is water-resistant in water<br>that is 1.5 meters deep. | The device can withstand immersion in<br>water that is up to 1.5 meters deep for<br>a short period of time. However, it is<br>not recommended that you immerse<br>the device in water. It meets the water<br>resistance requirements for everyday<br>use, such as during handwashing and<br>on rainy days.<br>The wearable device should not be<br>worn in the following scenarios:<br>1. Swimming, snorkeling, diving, scuba<br>diving, or other activities with<br>immersion in water for a long time.<br>2. Showers, hot springs, saunas (steam<br>rooms), and other activities in high-<br>temperature and/or high-humidity<br>environments.<br>3. Activities that could expose the<br>device to shower gel, shampoo, soapy<br>water, and any other laundry or<br>cleaning products. If the device does<br>come into contact with any such<br>product, rinse and clean the device<br>with fresh water in a timely manner.<br>4. Activities involving high water<br>pressure or fast-flowing water, such as<br>jumping into water, water skiing,<br>surfing, motorized water sports (such<br>as speedboats and motorboats), car<br>washing, and rafting.<br>(Damage to the wearable device<br>caused by immersion in liquid is not<br>covered by the warranty if the |
|-------------------|----------------------------------------------------------------------------------------------------|----------------------------------------------------------------------------------------------------|
|                   |                                                                                                    | caused by immersion in liquid is not<br>covered by the warranty if the                                                                                                    |
|                   |                                                                                                    | wearable device is worn in an                                                                                                    |
|                   |                                                                                                    | inappropriate scenario )                                                                                                    |
|                   |                                                                                                    |                                                                                                    |

| IP6X | Complies with the IEC            | The device can prevent dust from        |
|------|----------------------------------|-----------------------------------------|
|      | 60529:2013 standard (level 6).   | entering in living rooms, offices,      |
|      | Products that meet this standard | laboratories, light industrial studios, |
|      | can prevent dust from entering.  | and storage rooms, but should not be    |
|      |                                  | worn in particularly dusty              |
|      |                                  | environments.                           |

| IP68 (20 meters)Complies with the 2 ATM-rated<br>resistance level under the ISO<br>22810:2010 standard, which<br>indicates that the device can<br>withstand up to 20-meter static<br>water pressure for 10 minutes,<br>but does not mean that it is<br>water-resistant in water that is<br>20-meter deep.The device can prevent dust from<br>entering in living rooms, offices,<br>uaboratories, light industrial studios,<br>and storage rooms, but should not be<br>worn in particularly dusty<br>environments.Complies with the IEC<br>60529:2013 standard (level 6).<br>Products that meet this standard<br>can prevent dust from entering;The product can be used in shallow<br>waters such as in swimming pools and<br>at the beach, and meets the water<br>resistance requirements for everyday<br>use, such as when exposed to water<br>splashes and on rainy days.<br>After wearing the device in water<br>activities, clean and dry it promptly,<br>remove the water stains from the<br>product surfaces and all holes, and use<br>the device's drainage feature to avoid<br>negative impact on device<br>performance.<br>The wearable device should not be<br>worn in the following scenarios:<br>1. Swimming, snorkeling, diving, scuba<br>diving, or other activities with<br>immersion in water for a long time.<br>2. Activities involving fast-flowing<br>water, such as jumping into water,<br>water skiing, surfing, motorized water<br>sports (such as speedboats and<br>motorboats), car washing, and rafting.                                                                                                    |                  |                                  | ······                                  |
|----------------------------------------------------------------------------------------------------|------------------|----------------------------------|-----------------------------------------|
| resistance level under the ISO<br>22810.2010 standard, which<br>indicates that the device can<br>withstand up to 20-meter static<br>water pressure for 10 minutes,<br>but does not mean that it is<br>water-resistant in water that is<br>20-meter deep.<br>Complies with the IEC<br>of 0529.2013 standard (level 6).<br>Products that meet this standard<br>can prevent dust from entering.<br>After wearing the device in water<br>splashes and on rainy days.<br>After wearing the device in water<br>splashes and on rainy days.<br>After wearing the device in water<br>activities, clean and dry it promptly,<br>remove the water stains from the<br>product surfaces and all holes, and use<br>the device's drainage feature to avoid<br>negative impact on device<br>performance.<br>The wearable device should not be<br>worn in the following scenarios:<br>1. Swimming, sortkeling, diving, scuba<br>diving, or other activities with<br>immersion in water for a long time.<br>2. Activities that could expose the<br>device to shower gel, shampoo, soapy<br>water, and any other laundry or<br>cleaning products. If the device devise<br>with fresh water in a timely manner.<br>3. Activities involving fast-flowing<br>water, such as jumping into water,<br>water skiing, surfing, motorized water<br>sports (such as speedboats and<br>motorboats), car washing, and rafting.                                                                                                    | IP68 (20 meters) | Complies with the 2 ATM-rated    | The wearable device complies with the   |
| 22810:2010 standard, which<br>indicates that the device can<br>withstand up to 20-meter static<br>water pressure for 10 minutes,<br>but does not mean that it is<br>water-resistant in water that is<br>20-meter deep.IEC 60529:2013 standard.<br>The device can prevent dust from<br>entering in living rooms, but should not be<br>worn in particularly dusty<br>environments.Complies with the IEC<br>60529:2013 standard (level 6).The product can be used in shallow<br>waters such as in swimming pools and<br>at the beach, and meets the water<br>resistance requirements for everyday<br>use, such as when exposed to water<br>splashes and on rainy days.<br>After wearing the device in water<br>activities, clean and dry it promptly,<br>remove the water stains from the<br>product surfaces and all holes, and use<br>the device's drainage feature to avoid<br>negative impact on device<br>performance.<br>The wearable device should not be<br>worn in the following scenarios:<br>1. Swimming, snorkeling, diving, scuba<br>diving, or other activities with<br>immersion in water for a long time.<br>2. Activities that could expose the<br>device to shower gel, shampoo, soapy<br>water, and any other laundry or<br>cleaning products. If the device does<br>come into contact with any such<br>product, rinse and clean the device<br>with fresh water in a timely manner.<br>3. Activities involving fast-flowing<br>water, such as jumping into water,<br>water sking, surfing, motorized water<br>sports (such as speedboats and<br>motorboats), car washing, and rafting.                                                                              |                  | resistance level under the ISO   | IP68-rated resistance level under the   |
| indicates that the device can<br>withstand up to 20-meter static<br>water pressure for 10 minutes,<br>but does not mean that it is<br>water-resistant in water that is<br>20-meter deep.The device can prevent dust from<br>entering in living rooms, offices,<br>laboratories, light industrial studios,<br>and storage rooms, but should not be<br>worn in particularly dusty<br>environments.Complies with the IEC<br>60529:2013 standard (level 6).<br>Products that meet this standard<br>can prevent dust from entering.The product can be used in shallow<br>waters such as in swimming pools and<br>at the beach, and meets the water<br>splashes and on rainy days.<br>After wearing the device in water<br>splashes and on rainy days.<br>After wearing the device in water<br>activities, clean and dry it promptly,<br>remove the water stains from the<br>product surfaces and all holes, and use<br>the device's drainage feature to avoid<br>negative impact on device<br>performance.<br>The wearable device should not be<br>worn in the following scenarios:<br>1. Swimming, snorkeling, diving, scuba<br>diving, or other activities with<br>immersion in water for a long time.<br>2. Activities that could expose the<br>device to shower gel, shampoo, soapy<br>water, and any other laundry or<br>cleaning products. If the device does<br>come into contact with any such<br>product, rinse and clean the device<br>with fresh water in a timely manner.<br>3. Activities involving fast-flowing<br>water, such as jumping into water,<br>water sking, surfing, motorized water<br>sports (such as speedboats and<br>motorboats), car washing, and rafting. |                  | 22810:2010 standard, which       | IEC 60529:2013 standard.                |
| <ul> <li>withstand up to 20-meter static</li> <li>water pressure for 10 minutes,</li> <li>but does not mean that it is</li> <li>water-resistant in water that is</li> <li>20-meter deep.</li> <li>Complies with the IEC</li> <li>60529:2013 standard (level 6).</li> <li>Products that meet this standard</li> <li>can prevent dust from entering.</li> <li>Products that meet this standard is use, such as in swimming pools and at the beach, and meets the water resistance requirements for everyday use, such as when exposed to water sylashes and on rainy days.</li> <li>After wearing the device in water activities, clean and dry it promptly, remove the water stains from the product surfaces and all holes, and use the device's drainage feature to avoid negative impact on device performance.</li> <li>The wearable device should not be worn in the following scenarios:</li> <li>Swimming, snorkeling, diving, scuba diving, or other activities with immersion in water for a long time.</li> <li>Activities involving fast-flowing water, such as jumping into water, such as jumping into water, such as jumping into water, water sking, surfing, motorized water sports (such as speedboats and motorboats), car washing, and rafting.</li> </ul>                                                                                                    |                  | indicates that the device can    | The device can prevent dust from        |
| <ul> <li>water pressure for 10 minutes,<br/>but does not mean that it is</li> <li>water-resistant in water that is</li> <li>20-meter deep.</li> <li>Complies with the IEC</li> <li>60529:2013 standard (level 6).</li> <li>Products that meet this standard</li> <li>can prevent dust from entering.</li> <li>After wearing the device in water splashes and on rainy days.</li> <li>After wearing the device in water activities, clean and dry it promptly, remove the water stains from the product surfaces and all holes, and use the device's drainage feature to avoid negative impact on device performance.</li> <li>The wearable device should not be worn in the following scenarios:</li> <li>1. Swimming, snorkeling, diving, scuba diving, or other activities with immersion in water for a long time.</li> <li>2. Activities that could expose the device into contact with any such product, rinse and clean the device with fresh water in a timely manner.</li> <li>3. Activities involving fast-flowing water, such as jumping into water, water skiing, surfing, motorized water sports (such as speedboats and motorboats), car washing, and rafting.</li> </ul>                                                                                                    |                  | withstand up to 20-meter static  | entering in living rooms, offices,      |
| but does not mean that it is<br>water-resistant in water that is<br>20-meter deep.<br>Complies with the IEC<br>60529:2013 standard (level 6).<br>Products that meet this standard<br>can prevent dust from entering.<br>After wearing the device in water<br>splashes and on rainy days.<br>After wearing the device in water<br>activities, clean and dry it promptly,<br>remove the water stains from the<br>product surfaces and all holes, and use<br>the device's drainage feature to avoid<br>negative impact on device<br>performance.<br>The wearable device should not be<br>worn in the following scenarios:<br>1. Swimming, snorkeling, diving, scuba<br>diving, or other activities with<br>immersion in water for a long time.<br>2. Activities that could expose the<br>device to shower gel, shampoo, soapy<br>water, and any other laundry or<br>cleaning products. If the device does<br>come into contact with any such<br>product, rinse and clean the device<br>with fresh water in a timely manner.<br>3. Activities involving fast-flowing<br>water, such as jumping into water,<br>water skiing, surfing, motorized water<br>sports (such as speedboats and<br>motorboats), car washing, and rafting.                                                                                                    |                  | water pressure for 10 minutes,   | laboratories, light industrial studios, |
| water-resistant in water that is<br>20-meter deep.worm in particularly dusty<br>environments.Complies with the IEC<br>60529:2013 standard (level 6).The product can be used in shallow<br>waters such as in swimming pools and<br>a the beach, and meets the water<br>resistance requirements for everyday<br>use, such as when exposed to water<br>splashes and on rainy days.<br>After wearing the device in water<br>activities, clean and dry it promptly,<br>remove the water stains from the<br>product surfaces and all holes, and use<br>the device's drainage feature to avoid<br>negative impact on device<br>performance.<br>The wearable device should not be<br>worn in the following scenarios:<br>1. Swimming, snorkeling, diving, scuba<br>diving, or other activities with<br>immersion in water for a long time.<br>2. Activities involving fast-flowing<br>water, such as jumping into water,<br>water skiing, surfing, motorized water<br>water skiing, surfing, motorized water<br>sports (such as speedboats and<br>motorboats), car washing, and rafting.                                                                                                    |                  | but does not mean that it is     | and storage rooms, but should not be    |
| 20-meter deep.environments.Complies with the IECThe product can be used in shallow60529:2013 standard (level 6).waters such as in swimming pools and<br>at the beach, and meets the water<br>resistance requirements for everyday<br>use, such as when exposed to water<br>splashes and on rainy days.After wearing the device in water<br>activities, clean and dry it promptly,<br>remove the water stains from the<br>product surfaces and all holes, and use<br>the device's drainage feature to avoid<br>negative impact on device<br>performance.The wearable device should not be<br>worn in the following scenarios:<br>1. Swimming, snorkeling, diving, scuba<br>diving, or other activities with<br>immersion in water for a long time.<br>2. Activities that could expose the<br>device to shower gel, shampoo, soapy<br>water, and any other laundry or<br>cleaning products. If the device does<br>come into contact with any such<br>product, rinse and clean the device<br>with fresh water in a timely manner.<br>                                                                                                    |                  | water-resistant in water that is | worn in particularly dusty              |
| Complies with the IEC<br>60529:2013 standard (level 6).<br>Products that meet this standard<br>can prevent dust from entering.<br>After wearing the device in water<br>splashes and on rainy days.<br>After wearing the device in water<br>activities, clean and dry it promptly,<br>remove the water stains from the<br>product surfaces and all holes, and use<br>the device's drainage feature to avoid<br>negative impact on device<br>performance.<br>The wearable device should not be<br>worn in the following scenarios:<br>1. Swimming, snorkeling, diving, scuba<br>diving, or other activities with<br>immersion in water for a long time.<br>2. Activities that could expose the<br>device to shower gel, shampoo, soapy<br>water, and any other laundry or<br>cleaning products. If the device does<br>come into contact with any such<br>product, rinse and clean the device<br>with fresh water in a timely manner.<br>3. Activities involving fast-flowing<br>water, such as jumping into water,<br>water skiing, surfing, motorized water<br>sports (such as speedboats and<br>motorboats), car washing, and rafting.                                                                                                    |                  | 20-meter deep.                   | environments.                           |
| 60529:2013 standard (level 6).waters such as in swimming pools and<br>at the beach, and meets the water<br>resistance requirements for everyday<br>use, such as when exposed to water<br>splashes and on rainy days.<br>After wearing the device in water<br>activities, clean and dry it promptly,<br>remove the water stains from the<br>product surfaces and all holes, and use<br>the device's drainage feature to avoid<br>negative impact on device<br>performance.<br>The wearable device should not be<br>worn in the following scenarios:<br>1. Swimming, snorkeling, diving, scuba<br>diving, or other activities with<br>immersion in water for a long time.<br>2. Activities that could expose the<br>device to shower gel, shampoo, soapy<br>water, and any other laundry or<br>cleaning products. If the device does<br>come into contact with any such<br>product, rinse and clean the device<br>with fresh water in a timely manner.<br>3. Activities involving fast-flowing<br>water, such as jumping into water,<br>water skiing, surfing, motorized water<br>sports (such as speedboats and<br>motorboats), car washing, and rafting.                                                                                                    |                  | Complies with the IEC            | The product can be used in shallow      |
| Products that meet this standard<br>can prevent dust from entering.<br>At the beach, and meets the water<br>resistance requirements for everyday<br>use, such as when exposed to water<br>splashes and on rainy days.<br>After wearing the device in water<br>activities, clean and dry it promptly,<br>remove the water stains from the<br>product surfaces and all holes, and use<br>the device's drainage feature to avoid<br>negative impact on device<br>performance.<br>The wearable device should not be<br>worn in the following scenarios:<br>1. Swimming, snorkeling, diving, scuba<br>diving, or other activities with<br>immersion in water for a long time.<br>2. Activities that could expose the<br>device to shower gel, shampoo, soapy<br>water, and any other laundry or<br>cleaning products. If the device does<br>come into contact with any such<br>product, rinse and clean the device<br>with fresh water in a timely manner.<br>3. Activities involving fast-flowing<br>water, skiing, surfing, motorized water<br>sports (such as speedboats and<br>motorboats), car washing, and rafting.                                                                                                    |                  | 60529:2013 standard (level 6).   | waters such as in swimming pools and    |
| can prevent dust from entering.<br>resistance requirements for everyday<br>use, such as when exposed to water<br>splashes and on rainy days.<br>After wearing the device in water<br>activities, clean and dry it promptly,<br>remove the water stains from the<br>product surfaces and all holes, and use<br>the device's drainage feature to avoid<br>negative impact on device<br>performance.<br>The wearable device should not be<br>worn in the following scenarios:<br>1. Swimming, snorkeling, diving, scuba<br>diving, or other activities with<br>immersion in water for a long time.<br>2. Activities that could expose the<br>device to shower gel, shampoo, soapy<br>water, and any other laundry or<br>cleaning products. If the device does<br>come into contact with any such<br>product, rinse and clean the device<br>with fresh water in a timely manner.<br>3. Activities involving fast-flowing<br>water, such as jumping into water,<br>water skiing, surfing, motorized water<br>sports (such as speedboats and<br>motorboats), car washing, and rafting.                                                                                                    |                  | Products that meet this standard | at the beach, and meets the water       |
| use, such as when exposed to water<br>splashes and on rainy days.<br>After wearing the device in water<br>activities, clean and dry it promptly,<br>remove the water stains from the<br>product surfaces and all holes, and use<br>the device's drainage feature to avoid<br>negative impact on device<br>performance.<br>The wearable device should not be<br>worn in the following scenarios:<br>1. Swimming, snorkeling, diving, scuba<br>diving, or other activities with<br>immersion in water for a long time.<br>2. Activities that could expose the<br>device to shower gel, shampoo, soapy<br>water, and any other laundry or<br>cleaning products. If the device does<br>come into contact with any such<br>product, rinse and clean the device<br>with fresh water in a timely manner.<br>3. Activities involving fast-flowing<br>water, such as jumping into water,<br>water skiing, surfing, motorized water<br>sports (such as speedboats and<br>motorboats), car washing, and rafting.                                                                                                    |                  | can prevent dust from entering.  | resistance requirements for everyday    |
| splashes and on rainy days.<br>After wearing the device in water<br>activities, clean and dry it promptly,<br>remove the water stains from the<br>product surfaces and all holes, and use<br>the device's drainage feature to avoid<br>negative impact on device<br>performance.<br>The wearable device should not be<br>worn in the following scenarios:<br>1. Swimming, snorkeling, diving, scuba<br>diving, or other activities with<br>immersion in water for a long time.<br>2. Activities that could expose the<br>device to shower gel, shampoo, soapy<br>water, and any other laundry or<br>cleaning products. If the device does<br>come into contact with any such<br>product, rinse and clean the device<br>with fresh water in a timely manner.<br>3. Activities involving fast-flowing<br>water, such as jumping into water,<br>water skiing, surfing, motorized water<br>sports (such as speedboats and<br>motorboats), car washing, and rafting.                                                                                                    |                  |                                  | use, such as when exposed to water      |
| After wearing the device in water<br>activities, clean and dry it promptly,<br>remove the water stains from the<br>product surfaces and all holes, and use<br>the device's drainage feature to avoid<br>negative impact on device<br>performance.<br>The wearable device should not be<br>worn in the following scenarios:<br>1. Swimming, snorkeling, diving, scuba<br>diving, or other activities with<br>immersion in water for a long time.<br>2. Activities that could expose the<br>device to shower gel, shampoo, soapy<br>water, and any other laundry or<br>cleaning products. If the device does<br>come into contact with any such<br>product, rinse and clean the device<br>with fresh water in a timely manner.<br>3. Activities involving fast-flowing<br>water, such as jumping into water,<br>water skiing, surfing, motorized water<br>sports (such as speedboats and<br>motorboats), car washing, and rafting.                                                                                                    |                  |                                  | splashes and on rainy days.             |
| activities, clean and dry it promptly,<br>remove the water stains from the<br>product surfaces and all holes, and use<br>the device's drainage feature to avoid<br>negative impact on device<br>performance.<br>The wearable device should not be<br>worn in the following scenarios:<br>1. Swimming, snorkeling, diving, scuba<br>diving, or other activities with<br>immersion in water for a long time.<br>2. Activities that could expose the<br>device to shower gel, shampoo, soapy<br>water, and any other laundry or<br>cleaning products. If the device does<br>come into contact with any such<br>product, rinse and clean the device<br>with fresh water in a timely manner.<br>3. Activities involving fast-flowing<br>water, such as jumping into water,<br>water skiing, surfing, motorized water<br>sports (such as speedboats and<br>motorboats), car washing, and rafting.                                                                                                    |                  |                                  | After wearing the device in water       |
| remove the water stains from the<br>product surfaces and all holes, and use<br>the device's drainage feature to avoid<br>negative impact on device<br>performance.<br>The wearable device should not be<br>worn in the following scenarios:<br>1. Swimming, snorkeling, diving, scuba<br>diving, or other activities with<br>immersion in water for a long time.<br>2. Activities that could expose the<br>device to shower gel, shampoo, soapy<br>water, and any other laundry or<br>cleaning products. If the device does<br>come into contact with any such<br>product, rinse and clean the device<br>with fresh water in a timely manner.<br>3. Activities involving fast-flowing<br>water, such as jumping into water,<br>water skiing, surfing, motorized water<br>sports (such as speedboats and<br>motorboats), car washing, and rafting.                                                                                                    |                  |                                  | activities, clean and dry it promptly,  |
| product surfaces and all holes, and use<br>the device's drainage feature to avoid<br>negative impact on device<br>performance.<br>The wearable device should not be<br>worn in the following scenarios:<br>1. Swimming, snorkeling, diving, scuba<br>diving, or other activities with<br>immersion in water for a long time.<br>2. Activities that could expose the<br>device to shower gel, shampoo, soapy<br>water, and any other laundry or<br>cleaning products. If the device does<br>come into contact with any such<br>product, rinse and clean the device<br>with fresh water in a timely manner.<br>3. Activities involving fast-flowing<br>water, such as jumping into water,<br>water skiing, surfing, motorized water<br>sports (such as speedboats and<br>motorboats), car washing, and rafting.                                                                                                    |                  |                                  | remove the water stains from the        |
| the device's drainage feature to avoid<br>negative impact on device<br>performance.<br>The wearable device should not be<br>worn in the following scenarios:<br>1. Swimming, snorkeling, diving, scuba<br>diving, or other activities with<br>immersion in water for a long time.<br>2. Activities that could expose the<br>device to shower gel, shampoo, soapy<br>water, and any other laundry or<br>cleaning products. If the device does<br>come into contact with any such<br>product, rinse and clean the device<br>with fresh water in a timely manner.<br>3. Activities involving fast-flowing<br>water, such as jumping into water,<br>water skiing, surfing, motorized water<br>sports (such as speedboats and<br>motorboats), car washing, and rafting.                                                                                                    |                  |                                  | product surfaces and all holes, and use |
| negative impact on device<br>performance.<br>The wearable device should not be<br>worn in the following scenarios:<br>1. Swimming, snorkeling, diving, scuba<br>diving, or other activities with<br>immersion in water for a long time.<br>2. Activities that could expose the<br>device to shower gel, shampoo, soapy<br>water, and any other laundry or<br>cleaning products. If the device does<br>come into contact with any such<br>product, rinse and clean the device<br>with fresh water in a timely manner.<br>3. Activities involving fast-flowing<br>water, such as jumping into water,<br>water skiing, surfing, motorized water<br>sports (such as speedboats and<br>motorboats), car washing, and rafting.                                                                                                    |                  |                                  | the device's drainage feature to avoid  |
| performance.<br>The wearable device should not be<br>worn in the following scenarios:<br>1. Swimming, snorkeling, diving, scuba<br>diving, or other activities with<br>immersion in water for a long time.<br>2. Activities that could expose the<br>device to shower gel, shampoo, soapy<br>water, and any other laundry or<br>cleaning products. If the device does<br>come into contact with any such<br>product, rinse and clean the device<br>with fresh water in a timely manner.<br>3. Activities involving fast-flowing<br>water, such as jumping into water,<br>water skiing, surfing, motorized water<br>sports (such as speedboats and<br>motorboats), car washing, and rafting.                                                                                                    |                  |                                  | negative impact on device               |
| The wearable device should not be<br>worn in the following scenarios:<br>1. Swimming, snorkeling, diving, scuba<br>diving, or other activities with<br>immersion in water for a long time.<br>2. Activities that could expose the<br>device to shower gel, shampoo, soapy<br>water, and any other laundry or<br>cleaning products. If the device does<br>come into contact with any such<br>product, rinse and clean the device<br>with fresh water in a timely manner.<br>3. Activities involving fast-flowing<br>water, such as jumping into water,<br>water skiing, surfing, motorized water<br>sports (such as speedboats and<br>motorboats), car washing, and rafting.                                                                                                    |                  |                                  | performance.                            |
| worn in the following scenarios:<br>1. Swimming, snorkeling, diving, scuba<br>diving, or other activities with<br>immersion in water for a long time.<br>2. Activities that could expose the<br>device to shower gel, shampoo, soapy<br>water, and any other laundry or<br>cleaning products. If the device does<br>come into contact with any such<br>product, rinse and clean the device<br>with fresh water in a timely manner.<br>3. Activities involving fast-flowing<br>water, such as jumping into water,<br>water skiing, surfing, motorized water<br>sports (such as speedboats and<br>motorboats), car washing, and rafting.                                                                                                    |                  |                                  | The wearable device should not be       |
| <ul> <li>1. Swimming, snorkeling, diving, scuba diving, or other activities with immersion in water for a long time.</li> <li>2. Activities that could expose the device to shower gel, shampoo, soapy water, and any other laundry or cleaning products. If the device does come into contact with any such product, rinse and clean the device with fresh water in a timely manner.</li> <li>3. Activities involving fast-flowing water, such as jumping into water, water skiing, surfing, motorized water sports (such as speedboats and motorboats), car washing, and rafting.</li> </ul>                                                                                                    |                  |                                  | worn in the following scenarios:        |
| diving, or other activities with<br>immersion in water for a long time.<br>2. Activities that could expose the<br>device to shower gel, shampoo, soapy<br>water, and any other laundry or<br>cleaning products. If the device does<br>come into contact with any such<br>product, rinse and clean the device<br>with fresh water in a timely manner.<br>3. Activities involving fast-flowing<br>water, such as jumping into water,<br>water skiing, surfing, motorized water<br>sports (such as speedboats and<br>motorboats), car washing, and rafting.                                                                                                    |                  |                                  | 1. Swimming, snorkeling, diving, scuba  |
| immersion in water for a long time.<br>2. Activities that could expose the<br>device to shower gel, shampoo, soapy<br>water, and any other laundry or<br>cleaning products. If the device does<br>come into contact with any such<br>product, rinse and clean the device<br>with fresh water in a timely manner.<br>3. Activities involving fast-flowing<br>water, such as jumping into water,<br>water skiing, surfing, motorized water<br>sports (such as speedboats and<br>motorboats), car washing, and rafting.                                                                                                    |                  |                                  | diving, or other activities with        |
| 2. Activities that could expose the<br>device to shower gel, shampoo, soapy<br>water, and any other laundry or<br>cleaning products. If the device does<br>come into contact with any such<br>product, rinse and clean the device<br>with fresh water in a timely manner.<br>3. Activities involving fast-flowing<br>water, such as jumping into water,<br>water skiing, surfing, motorized water<br>sports (such as speedboats and<br>motorboats), car washing, and rafting.                                                                                                    |                  |                                  | immersion in water for a long time.     |
| device to shower gel, shampoo, soapy<br>water, and any other laundry or<br>cleaning products. If the device does<br>come into contact with any such<br>product, rinse and clean the device<br>with fresh water in a timely manner.<br>3. Activities involving fast-flowing<br>water, such as jumping into water,<br>water skiing, surfing, motorized water<br>sports (such as speedboats and<br>motorboats), car washing, and rafting.                                                                                                    |                  |                                  | 2. Activities that could expose the     |
| water, and any other laundry or<br>cleaning products. If the device does<br>come into contact with any such<br>product, rinse and clean the device<br>with fresh water in a timely manner.<br>3. Activities involving fast-flowing<br>water, such as jumping into water,<br>water skiing, surfing, motorized water<br>sports (such as speedboats and<br>motorboats), car washing, and rafting.                                                                                                    |                  |                                  | device to shower gel, shampoo, soapy    |
| cleaning products. If the device does<br>come into contact with any such<br>product, rinse and clean the device<br>with fresh water in a timely manner.<br>3. Activities involving fast-flowing<br>water, such as jumping into water,<br>water skiing, surfing, motorized water<br>sports (such as speedboats and<br>motorboats), car washing, and rafting.                                                                                                    |                  |                                  | water, and any other laundry or         |
| come into contact with any such<br>product, rinse and clean the device<br>with fresh water in a timely manner.<br>3. Activities involving fast-flowing<br>water, such as jumping into water,<br>water skiing, surfing, motorized water<br>sports (such as speedboats and<br>motorboats), car washing, and rafting.                                                                                                    |                  |                                  | cleaning products. If the device does   |
| product, rinse and clean the device<br>with fresh water in a timely manner.<br>3. Activities involving fast-flowing<br>water, such as jumping into water,<br>water skiing, surfing, motorized water<br>sports (such as speedboats and<br>motorboats), car washing, and rafting.                                                                                                    |                  |                                  | come into contact with any such         |
| with fresh water in a timely manner.<br>3. Activities involving fast-flowing<br>water, such as jumping into water,<br>water skiing, surfing, motorized water<br>sports (such as speedboats and<br>motorboats), car washing, and rafting.                                                                                                    |                  |                                  | product, rinse and clean the device     |
| 3. Activities involving fast-flowing<br>water, such as jumping into water,<br>water skiing, surfing, motorized water<br>sports (such as speedboats and<br>motorboats), car washing, and rafting.                                                                                                    |                  |                                  | with fresh water in a timely manner.    |
| water, such as jumping into water,<br>water skiing, surfing, motorized water<br>sports (such as speedboats and<br>motorboats), car washing, and rafting.                                                                                                    |                  |                                  | 3. Activities involving fast-flowing    |
| water skiing, surfing, motorized water<br>sports (such as speedboats and<br>motorboats), car washing, and rafting.                                                                                                    |                  |                                  | water, such as jumping into water,      |
| sports (such as speedboats and motorboats), car washing, and rafting.                                                                                                    |                  |                                  | water skiing, surfing, motorized water  |
| motorboats), car washing, and rafting.                                                                                                    |                  |                                  | sports (such as speedboats and          |
|                                                                                                    |                  |                                  | motorboats), car washing, and rafting.  |

|  | (Damage to the wearable device       |
|--|--------------------------------------|
|  | caused by immersion in liquid is not |
|  | covered by the warranty if the       |
|  | wearable device is worn in an        |
|  | inappropriate scenario.)             |

|                   | · · · · · · · · · · · · · · · · · · · |                                         |
|-------------------|---------------------------------------|-----------------------------------------|
| IP68 (1.5 meters) | This is a water resistance rating     | The wearable device complies with the   |
|                   | defined in GB/1 4208-2017             | IFG 60520:2012 standard                 |
|                   | standard. It indicates that the       | The device ere prevent duct from        |
|                   | wearable device can withstand         | The device can prevent dust from        |
|                   | up to simulated 1.5-meter static      | entering in living rooms, offices,      |
|                   | water pressure for 30 minutes,        | laboratories, light industrial studios, |
|                   | and does not mean that the            | and storage rooms, but should not be    |
|                   | device is water-resistant in water    | worn in particularly dusty              |
|                   | that is 1.5 meters deep.              | environments.                           |
|                   | Complies with the IEC                 | The device can withstand immersion in   |
|                   | 60529:2013 standard (level 6).        | water that is up to 1.5 meters deep for |
|                   | Products that meet this standard      | a short period of time. However, it is  |
|                   | can prevent dust from entering.       | not recommended that you immerse        |
|                   |                                       | the device in water. It meets the water |
|                   |                                       | resistance requirements for everyday    |
|                   |                                       | use, such as when exposed to water      |
|                   |                                       | splashes and on rainy days.             |
|                   |                                       | The wearable device should not be       |
|                   |                                       | worn in the following scenarios:        |
|                   |                                       | 1. Swimming, snorkeling, diving, scuba  |
|                   |                                       | diving, or other activities with        |
|                   |                                       | immersion in water for a long time.     |
|                   |                                       | 2. Showers, hot springs, saunas (steam  |
|                   |                                       | rooms), and other activities in high-   |
|                   |                                       | temperature and/or high-humidity        |
|                   |                                       | environments.                           |
|                   |                                       | 3. Activities that could expose the     |
|                   |                                       | device to shower gel, shampoo, soapy    |
|                   |                                       | water, and any other laundry or         |
|                   |                                       | cleaning products. If the device does   |
|                   |                                       | come into contact with any such         |
|                   |                                       | product, rinse and clean the device     |
|                   |                                       | with fresh water in a timely manner     |
|                   |                                       | 4. Activities involving high water      |
|                   |                                       | pressure or fast-flowing water such as  |
|                   |                                       | iumping into water water skiing         |
|                   |                                       | surfing motorized water sports (such    |
|                   |                                       | as speedboats and motorboats) car       |
|                   |                                       | washing and rafting (Damage to the      |
|                   |                                       | wearable device caused by immersion     |
|                   |                                       | wearable device caused by inimersion    |

|  | in liquid is not covered by the warranty |
|--|------------------------------------------|
|  | if the wearable device is worn in an     |
|  | inappropriate scenario.)                 |

This is a water resistance rating defined in GB/T 4208-2017 standard. It indicates that the wearable device can withstand up to simulated 1-meter static water pressure for 30 minutes, and does not mean that the device is water-resistant in water that is 1 meter deep. Complies with the IEC 60529:2013 standard (level 6). Products that meet this standard can prevent dust from entering.

**IP67** 

The wearable device complies with the IP67-rated resistance level under the IEC 60529:2013 standard. The device can prevent dust from entering in living rooms, offices, laboratories, light industrial studios, and storage rooms, but should not be worn in particularly dusty environments.

The device can withstand immersion in water that is up to 1 meter deep for a short period of time. However, it is not recommended that you immerse the device in water. You can wear the device during exercise as it is resistant to sweat, when exposed to water splashes, and on rainy days. The wearable device should not be worn in the following scenarios: 1. Swimming, snorkeling, diving, scuba diving, or other activities with immersion in water for a long time. 2. Showers, hot springs, saunas (steam rooms), and other activities in hightemperature and/or high-humidity environments. 3. Activities that could expose the

device to shower gel, shampoo, soapy water, and any other laundry or cleaning products. If the device does come into contact with any such product, rinse and clean the device with fresh water in a timely manner. 4. Activities involving high water pressure or fast-flowing water, such as jumping into water, water skiing, surfing, motorized water sports (such as speedboats and motorboats), car washing, and rafting.

|   | 5. Other unsuitable types of use and scenarios where the device may be |
|---|------------------------------------------------------------------------|
|   | placed in water deeper than 1 meter                                    |
|   | or immersed in water for more than                                     |
|   | 30 minutes.                                                            |
|   | (Damage to the wearable device                                         |
|   | caused by immersion in liquid is not                                   |
|   | covered by the warranty if the                                         |
| , | wearable device is worn in an                                          |
|   | inappropriate scenario.)                                               |

|      |                                                                                                    | 1                                                                                                    |
|------|----------------------------------------------------------------------------------------------------|----------------------------------------------------------------------------------------------------|
| IP57 | Cannot completely prevent dust<br>from entering, but the amount of<br>dust entering must not affect the<br>normal operation of the device or<br>cause any safety issues.<br>Can be immersed in water that is<br>up to 1 meter deep at normal<br>temperature and atmospheric<br>pressure for 30 minutes. | The wearable device complies with the<br>IP57-rated resistance level under the<br>IEC 60529:2013 standard.<br>The device can prevent dust from<br>entering in living rooms, offices,<br>laboratories, light industrial studios,<br>and storage rooms, but should not be<br>worn in particularly dusty<br>environments.<br>The device can withstand immersion in<br>water that is up to 1 meter deep for a<br>short period of time. However, it is not<br>recommended that you immerse the<br>device in water. You can wear the<br>device during exercise as it is resistant<br>to sweat, when exposed to water<br>splashes, and on rainy days.<br>The wearable device should not be<br>worn in the following scenarios:<br>1. Swimming, snorkeling, diving, scuba<br>diving, or other activities with<br>immersion in water for a long time.<br>2. Showers, hot springs, saunas (steam<br>rooms), and other activities in high-<br>temperature and/or high-humidity<br>environments.<br>3. Activities that could expose the<br>device to shower gel, shampoo, soapy<br>water, and any other laundry or<br>cleaning products. If the device does<br>come into contact with any such<br>product, rinse and clean the device<br>with fresh water in a timely manner.<br>4. Activities involving high water<br>pressure or fast-flowing water, such as<br>jumping into water, water skiing,<br>surfing, motorized water sports (such<br>as speedboats and motorboats), car<br>washing, and rafting. |

|   | 5. Other unsuitable types of use and scenarios where the device may be |
|---|------------------------------------------------------------------------|
|   | placed in water deeper than 1 meter                                    |
|   | or immersed in water for more than                                     |
|   | 30 minutes.                                                            |
|   | (Damage to the wearable device                                         |
|   | caused by immersion in liquid is not                                   |
|   | covered by the warranty if the                                         |
| , | wearable device is worn in an                                          |
|   | inappropriate scenario.)                                               |

| IP55 | Cannot completely prevent dust    | The wearable device complies with the     |
|------|-----------------------------------|-------------------------------------------|
|      | from entering, but the amount of  | IP55-rated resistance level under the     |
|      | dust entering must not affect the | IEC 60529:2013 standard.                  |
|      | normal operation of the device or | The device can prevent dust from          |
|      | cause any safety issues. Can      | entering in living rooms, offices,        |
|      | withstand exposure to water jets  | laboratories, light industrial studios,   |
|      | of 12.5 L/min aiming at the       | and storage rooms, but should not be      |
|      | device case from any direction    | worn in particularly dusty                |
|      | for 3 minutes.                    | environments.                             |
|      |                                   | The wearable device is splash-proof       |
|      |                                   | and water-resistant. You can wear the     |
|      |                                   | device during exercise as it is resistant |
|      |                                   | to sweat, when exposed to water           |
|      |                                   | splashes, and on rainy days.              |
|      |                                   | The wearable device should not be         |
|      |                                   | worn in the following scenarios:          |
|      |                                   | 1. Being dropped into water, or during    |
|      |                                   | swimming, platform diving, jumping        |
|      |                                   | into water, or any other behavior or      |
|      |                                   | activity that immerses the device in      |
|      |                                   | water.                                    |
|      |                                   | 2. Showers, hot springs, saunas (steam    |
|      |                                   | rooms), and other activities in high-     |
|      |                                   | temperature and/or high-humidity          |
|      |                                   | environments.                             |
|      |                                   | 3. Activities that could expose the       |
|      |                                   | device to shower gel, shampoo, soapy      |
|      |                                   | water, and any other laundry or           |
|      |                                   | cleaning products. If the device does     |
|      |                                   | come into contact with any such           |
|      |                                   | product, rinse and clean the device       |
|      |                                   | with fresh water in a timely manner.      |
|      |                                   | 4. Activities involving high water        |
|      |                                   | pressure or fast-flowing water, such as   |
|      |                                   | jumping into water, water skiing,         |
|      |                                   | surfing, motorized water sports (such     |
|      |                                   | as speedboats and motorboats), car        |
|      |                                   | washing, and rafting.                     |
|      |                                   | 5. Other scenarios or types of use that   |
|      |                                   | may cause the wearable device to be       |

|  | exposed to fast-flowing water or       |
|--|----------------------------------------|
|  | strong water currents or to directly   |
|  | face the fast water flow for more than |
|  | 3 minutes, such as during long-time    |
|  | use in heavy rain or rainstorms.       |
|  | (Damage to the wearable device         |
|  | caused by immersion in liquid is not   |
|  | covered by the warranty if the         |
|  | wearable device is worn in an          |
|  | inappropriate scenario.)               |

|      | 1                                 |                                           |
|------|-----------------------------------|-------------------------------------------|
| IP54 | Cannot completely prevent dust    | The wearable device complies with the     |
|      | from entering, but the amount of  | IP54-rated resistance level under the     |
|      | dust entering must not affect the | IEC 60529:2013 standard.                  |
|      | normal operation of the device or | The device can prevent dust from          |
|      | cause any safety issues. Can      | entering in living rooms, offices,        |
|      | withstand exposure to water       | laboratories, light industrial studios,   |
|      | splashes of up to 10 L/min        | and storage rooms, but should not be      |
|      | aiming at the device case from    | worn in particularly dusty                |
|      | any direction for 10 minutes.     | environments.                             |
|      |                                   | The wearable device is splash-proof       |
|      |                                   | and water-resistant. You can wear the     |
|      |                                   | device during exercise as it is resistant |
|      |                                   | to sweat, and on rainy days.              |
|      |                                   | The wearable device should not be         |
|      |                                   | worn in the following scenarios:          |
|      |                                   | 1. Being dropped into water, or during    |
|      |                                   | underwater photography or any other       |
|      |                                   | behavior or activity that immerses the    |
|      |                                   | device in water.                          |
|      |                                   | 2. Showers, hot springs, saunas (steam    |
|      |                                   | rooms), and other activities in high-     |
|      |                                   | temperature and/or high-humidity          |
|      |                                   | environments.                             |
|      |                                   | 3. Activities that could expose the       |
|      |                                   | device to shower gel, shampoo, soapy      |
|      |                                   | water, and any other laundry or           |
|      |                                   | cleaning products. If the device does     |
|      |                                   | come into contact with any such           |
|      |                                   | product, rinse and clean the device       |
|      |                                   | with fresh water in a timely manner.      |
|      |                                   | 4. Activities involving high water        |
|      |                                   | pressure or fast-flowing water, such as   |
|      |                                   | jumping into water, water skiing,         |
|      |                                   | surfing, motorized water sports (such     |
|      |                                   | as speedboats and motorboats), car        |
|      |                                   | washing, and rafting.                     |
|      |                                   | 5. Other types of inappropriate use       |
|      |                                   | and scenarios where the device may        |
|      |                                   | be in contact with fast-flowing water     |
|      |                                   |                                           |

|  | or with water currents for more than |
|--|--------------------------------------|
|  | 10 minutes.                          |
|  | (Damage to the wearable device       |
|  | caused by immersion in liquid is not |
|  | covered by the warranty if the       |
|  | wearable device is worn in an        |
|  | inappropriate scenario.)             |

Note: Water resistance is not permanent, and performance may deteriorate with daily wear and tear.

The following usage conditions may affect the water-resistance performance of the wearable device and should be avoided. Damage caused by immersion in liquid is not covered by the warranty.

- **1** Pressing the device buttons or operating on the device underwater. (You can press the buttons of the HUAWEI WATCH Ultimate/HUAWEI WATCH ULTIMATE DESIGN and rotate the crown when underwater.)
- **2** Using an ultrasonic cleaner or mildly acidic or alkaline detergent to clean the device.
- **3** Dropping the device from a high place or subjecting the device to impact from a collision.
- **4** Dissembling or repairing the device at a non-Huawei-authorized store.
- **5** Exposing the device to household chemicals, such as soap or soapy water during showers or baths.
- **6** Exposing the device to perfumes, solvents, detergents, acids, acidic substances, pesticides, emulsions, sunscreens, moisturizers, or hair dye.
- 7 Charging the device when it is wet.
- The water-resistant and dust-resistant features are applicable only to the watch body. Other components such as the strap, charging base, and base are not water-resistant or dust-resistant. (The straps for the HUAWEI WATCH Ultimate/HUAWEI WATCH ULTIMATE DESIGN are water-resistant.)
  - Please use the product in accordance with the product manual provided on the official Huawei website or Quick Start Guide that comes with the product. Free warranty services are not provided for damage caused by improper use.
  - Certain IPX8-rated wearable devices can be worn during swims. Actual usage shall prevail.